# EASYGRID 易睿德

# EasyTable 智慧互联平台

# 操作手册

2022年8月

# 目录

|          | 、产品介绍              | 3  |
|----------|--------------------|----|
| <u> </u> | 、 产品特点             | 3  |
| 三        | 、 产品技术架构图          | 3  |
| :        | 3.1 软件架构           |    |
| :        | 3.2 业务架构           | 4  |
| 四        | 、 产品功能介绍           | 5  |
| 4        | 4.1 平台登录           |    |
| 4        | 4.2 账号退出           |    |
| 4        | 4.3 主题切换           | 5  |
| 4        | 4.4 修改密码           | 6  |
| 4        | 4.5 设置默认首页         | 6  |
| 4        | 4.6 机构管理           | 7  |
| 4        | 4.7 角色管理           |    |
| 4        | 4.8 用户管理           | 9  |
| 4        | 4.9 菜单管理           | 11 |
| 4        | 4.10 品牌管理          |    |
| 4        | 4.11 视频管理          |    |
| 4        | 4.12 视频查看          |    |
| 4        | 4.13 产品管理          | 14 |
| 4        | 4.14 物模型管理         |    |
| 4        | 4.15 设备管理          |    |
| 4        | 4.16 采集记录          |    |
| 4        | 4.17 数据网关          |    |
| 4        | 4.18 设备分组          |    |
| 4        | 4.19 区域管理          |    |
| 4        | 4.20 看板            |    |
| 4        | 4.21 配电图           |    |
| 4        | 4.22 能源概况          |    |
| 4        | 4.23 能源流向          |    |
| 4        | 4.24 电能质量分析        |    |
| 4        | 4.25 平均功率因数        |    |
| 4        | 4.26 负荷分析          |    |
| 4        | 4.27 用能报表          |    |
| 4        | 4.28 电参量采集报表       |    |
| 4        | 4.29 任务日志          |    |
| 4        | 4.30 回路管理          |    |
| 4        | 4.31 回路分组管理        |    |
| 4        | 4.32 DASHBORD 模板管理 |    |
| 4        | 4.33 DASHBORD 配置   |    |

## 一 、产品介绍

EasyTable 智慧互联平台是一套智能化程度高、安全性强、扩展性强、性能优异且自主 可控的能源监控与优化分析管理系统,既能满足能源的全方位监控与管理,又能科学地监测 耗能设备异常情况,使能源管理工作能迈上"能耗清晰化、数据可视化、管理数字化、分析 图表化、用电指标化、消费合理化"的新台阶,达到可持续节能、减碳降碳的目的。

# 二、产品特点

1、自主可控:完全自主知识产权,构建于华为鲲鹏处理器和统信 UOS 系统之上,从硬件到 软件全国产化,安全可控,坚若磐石。

2、极致性能:海量数据处理,毫秒级响应,无论 PC 端或移动端,每一次的点击,都是丝滑般的体验。

3、AI 智能预测:

①利用气象原理、辐照度、历史数据,采用深度学习算法,训练预测模型。通过预测模型, 预测未来一段时间的光伏发电功率和负荷预测;

②根据预测结果下发储能经济运行策略;

4、极度稳定:

①7\*24小时持续运行,服务可靠性 99.99999%;

②监视画面上所有数据实时刷新;

③监视内容含能耗汇总与趋势、负荷趋势与重要负荷功率曲线、电能质量健康状态、平均功 率因数等,便于用户掌握系统运行情况;

④智能化联动预警策略,让告警更有价值;

# 三、产品技术架构图

3.1 软件架构

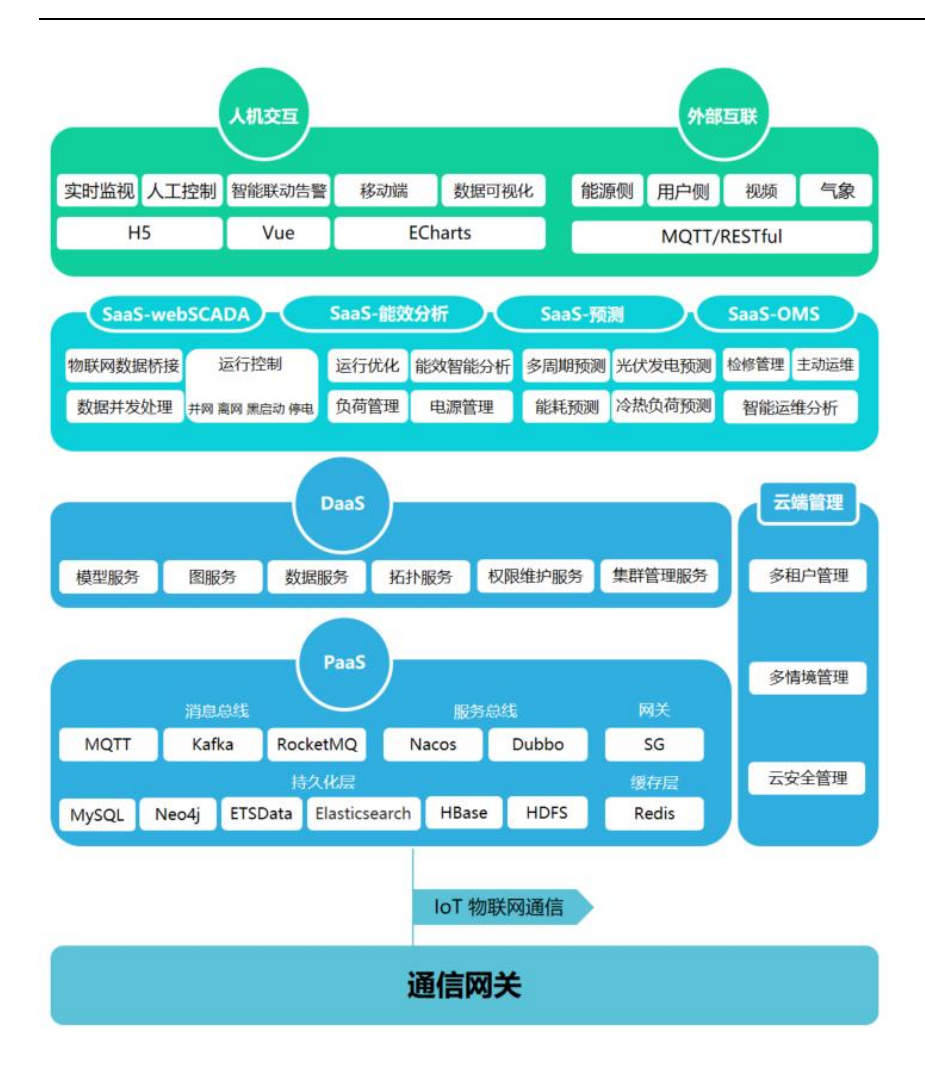

#### 3.2 业务架构

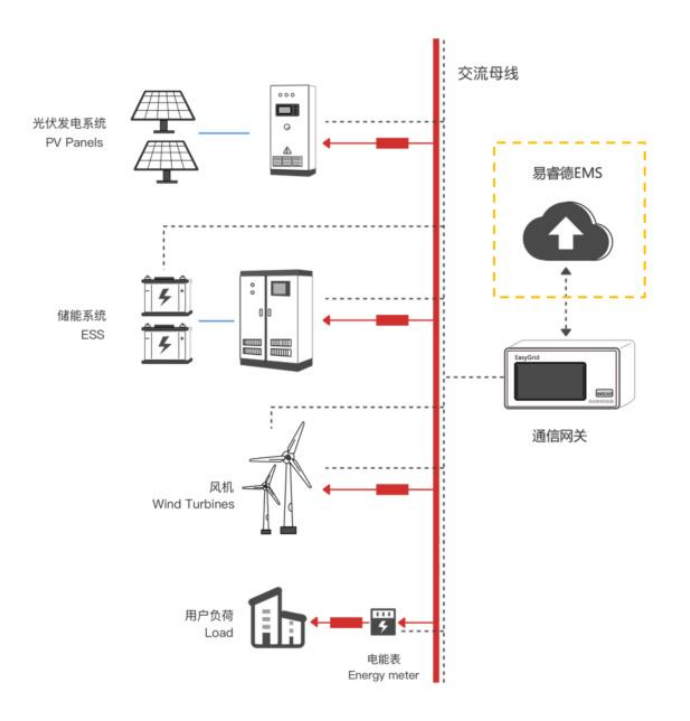

# 四、产品功能介绍

4.1 平台登录

打开网址 https://easytable.easygrid.com/easytable/login,输入用户名和密码,进行登录;

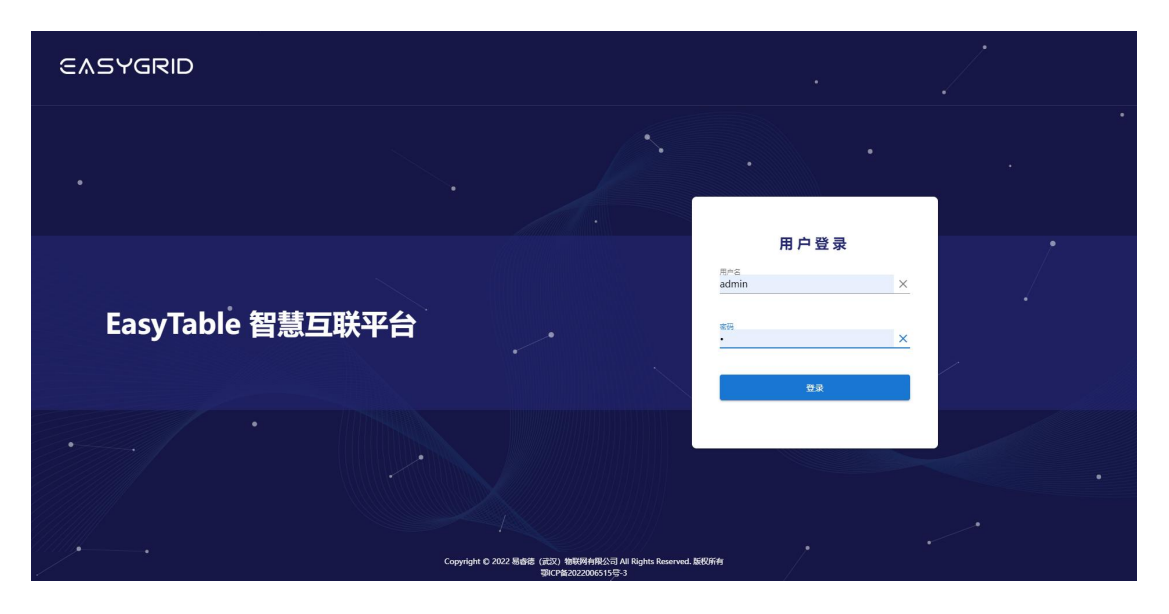

#### 4.2 账号退出

鼠标移到右上角账号上,滑出个人设置和注销登录,点击注销登录退出账号;

|       | EasyTable<br>智慧互联平台 | = | <i>%</i> | 1 ADMIN                  |  |
|-------|---------------------|---|----------|--------------------------|--|
| ŵ     | 首页                  |   |          | 个人设置                     |  |
| Ę     | Dashbord            |   |          | 注销登录                     |  |
|       | 能源分析                |   |          |                          |  |
| -     | 设备管理                |   |          |                          |  |
| 6     | 视频                  |   |          |                          |  |
| ıi fa | 区域管理                |   |          |                          |  |
| *     | 运营管理                |   |          |                          |  |
|       | 系统管理                |   |          |                          |  |
|       |                     |   |          |                          |  |
|       |                     |   |          |                          |  |
|       |                     |   |          |                          |  |
|       |                     |   |          |                          |  |
|       |                     |   |          |                          |  |
|       |                     |   | 見い       | alle: 新创港右常              |  |
|       |                     |   | 2001     | a rox - writiciais of se |  |

4.3 主题切换

点击右上角主题切换图标,进行亮色和暗色主题切换;

|     | 1        | EasyTable<br>智慧互联平台 |  |
|-----|----------|---------------------|--|
| 1   | <b>N</b> | 前页                  |  |
| E   | Į.       | Dashbord            |  |
| E   | 3        | 能源分析                |  |
|     | ł        | 设备管理                |  |
| 1   | 6        | 视频                  |  |
| B   | 6        | 区域管理                |  |
| 3   |          | 运营管理                |  |
|     | ł        | 系统管理                |  |
|     |          |                     |  |
|     |          |                     |  |
|     |          |                     |  |
|     |          |                     |  |
| Ĩ   |          |                     |  |
| Ī   |          |                     |  |
| Ĩ., |          |                     |  |
|     |          |                     |  |

4.4 修改密码

用户默认密码 123456, 鼠标移至右上角头标, 点击个人设置——安全设置, 输入旧密码、 新密码以及确认密码, 并保存;

|        | EasyTable<br>智慧互联平台 |   | = |      |            | 1 ADMIN | 0 |
|--------|---------------------|---|---|------|------------|---------|---|
| ÷      | 首页                  |   |   |      |            | 个人设置    |   |
|        |                     |   |   | 安全设置 | 旧密码        | 注销登录    |   |
| Ę      | Dashbord            | * |   |      | 95/00/20   |         |   |
| 85     | 设备管理                | ~ |   |      | 9/14499    |         |   |
| ı film | 区域管理                | ~ |   |      | 输认变码       |         |   |
|        | 1017                |   |   |      |            |         |   |
| -      | <del>ti</del> kan   | Ý |   |      | 79-UX-Grad |         |   |
| -      | 系统管理                | ~ |   |      |            |         |   |
|        |                     |   |   |      |            |         |   |
|        |                     |   |   |      |            |         |   |
|        |                     |   |   |      |            |         |   |
|        |                     |   |   |      |            |         |   |
|        |                     |   |   |      |            |         |   |
|        |                     |   |   |      |            |         |   |
|        |                     |   |   |      |            |         |   |
|        |                     |   |   |      |            |         |   |
|        |                     |   |   |      |            |         |   |

4.5 设置默认首页

鼠标移至右上角头标,点击个人设置——设置默认首页,选择想要设置的页面,并保存;

|    | EasyTable<br>智慧互联平台 |   | =      |      |                                                                                                    | 第 ▲ ADMIN(管理品) | ) [] |
|----|---------------------|---|--------|------|----------------------------------------------------------------------------------------------------|----------------|------|
| ÷  | 首页                  |   | 中央沿岸   |      |                                                                                                    |                |      |
|    | Dashbord            | ~ | 安主议室   |      | 能耗概况                                                                                                    |                |      |
|    | 能源分析                | ~ |        |      |                                                                                                    | (***           |      |
| 1  | EHS环境监测             | ~ |        | 満時設置 |                                                                                                    | -              |      |
|    | 设备管理                | ~ |        |      |                                                                                                    |                |      |
|    | 视频                  | ~ |        |      |                                                                                                    |                |      |
| ı. | 区域管理                | ~ |        |      |                                                                                                    |                |      |
| *  | 运营管理                | ~ |        |      |                                                                                                    |                |      |
|    |                     |   |        |      |                                                                                                    |                |      |
|    | 244970              |   |        |      |                                                                                                    |                |      |
|    | 动机管理                | Ň |        |      |                                                                                                    |                |      |
|    |                     |   |        |      |                                                                                                    |                |      |
|    |                     |   |        |      |                                                                                                    |                |      |
|    |                     |   |        |      |                                                                                                    |                |      |
|    |                     |   |        |      |                                                                                                    |                |      |
|    |                     |   |        |      |                                                                                                    |                |      |
|    |                     |   |        |      |                                                                                                    |                |      |
|    | EasyTable<br>智慧互联亚台 |   | =      |      | 设置默认首页                                                                                                    |                | ×    |
| ÷  | 首页<br>首页            |   |        |      | Dashbord                                                                                                    |                |      |
|    | Dashbord            |   | 安全设置   |      | ▼ 能源分析                                                                                                    |                |      |
| Ē  | 能源分析                |   | 设留默认首页 |      | 配电图                                                                                                    |                |      |
|    | FHS环境监测             |   |        | 满种设置 | 能耗得已完                                                                                                    |                |      |
|    | ND-dectorum         |   |        |      | 能源流向                                                                                                    |                |      |
|    | 20145               |   |        |      | 电能质量分析                                                                                                    |                |      |
| -  | 17694               |   |        |      | 平均功率因数                                                                                                    |                |      |
|    | 区域管理                |   |        |      | 这做分析<br>用MHR带                                                                                                    |                |      |
| *  | 运营管理                |   |        |      | 电参量采集报表                                                                                                    |                |      |
|    | 日志管理                |   |        |      |                                                                                                    |                |      |
| -  |                     |   |        |      | EHS环境協調                                                                                                    |                |      |
|    | 系统管理                |   |        |      | <ul> <li>) 日本</li> <li>) 行業</li> <li>) 日本</li> <li>(1) 日本</li> <li>(1) 日本</li>     &lt;</ul> |                |      |
|    | 系统管理                |   |        |      | <ul> <li>・ cr554項目間</li> <li>・ 公案管理</li> <li>&gt; 現成</li> </ul>                                                                                                    |                |      |
|    | 系统管理                |   |        |      | <ul> <li>FFN-5/2010</li> <li>必要管理</li> <li>初成</li> <li>反域管理</li> </ul>                                                                                                    |                |      |
|    | 系统管理                |   |        |      | <ul> <li>FINA 項面別</li> <li>22番首項</li> <li>初近</li> <li>区域管理</li> <li>正常管理</li> </ul>                                                                                                    |                |      |
|    | 系统管理                |   |        |      | <ul> <li>FINU-7回回列</li> <li>22番目初</li> <li>700</li> <li>区域管理</li> <li>正常管理</li> <li>日示管理</li> </ul>                                                                                                    |                |      |
|    | <u></u> 家统管理        |   |        |      | <ul> <li>FINU-7回回り</li> <li>決全管理</li> <li>初応</li> <li>区域管理</li> <li>道書管理</li> <li>日市管理</li> <li>其供管理</li> </ul>                                                                                                    |                |      |

4.6 机构管理

点击系统管理——机构管理,进入机构列表,点击新增按钮进行新增机构,并设置第三方应 用配置;

#### EASYGRID

EasyTable 智慧互联平台

|          | EasyTable           |   | ≡ 机构管理        |                                               |                 | 🙎 ADMIN 🚦  |
|----------|---------------------|---|---------------|-----------------------------------------------|-----------------|------------|
| ÷        |                     |   |               |                                               |                 |            |
|          |                     |   | 十新期           |                                               |                 |            |
| ę        | Dashbord            | ~ | 机构名称          | 创建田利同                                         | 第三方应用配置         | 操作         |
|          | 设备管理                |   | ▼ 易奋速寒回       | 2022-02-15 19:17:23                           | 12 C            | 修改 删除      |
| <b>B</b> | 区域管理                |   | 易審導科技         | 2022-02-16 16:51:22                           | 22 <u>8</u>     | 修改 删除      |
| 1        | 视频                  |   | 現香港新能源        | 2022-02-15 19:28:46                           | 12 III 1        | 修改 删除      |
| 25       |                     |   |               |                                               |                 |            |
|          | 机构管理                |   |               |                                               |                 |            |
|          | 视频设置                |   |               |                                               |                 |            |
|          | 品牌管理                |   |               |                                               |                 |            |
|          | 菜单管理                |   |               |                                               |                 |            |
|          | 角色管理                |   |               |                                               |                 |            |
|          | 用户管理                |   |               |                                               |                 |            |
|          |                     |   |               |                                               |                 |            |
|          |                     |   |               |                                               |                 |            |
|          |                     |   |               |                                               |                 |            |
|          | FasyTable           |   | - +D +2365100 |                                               |                 | *• 10100 F |
|          | 智慧互联平台              |   | 二 机构管理        |                                               |                 | Z ADMIN :  |
| <b>n</b> |                     |   | + 新增          |                                               |                 |            |
| Ţ        | Dashbord            |   |               |                                               |                 |            |
|          | 设备管理                |   | 0.028         | 651235A                                       | 第三方应用配置         | 操作         |
| eft.     | 区地址通                |   | ▼ 易香港集団       | 2022-02-15 19-17-23                           | ×               | 伊政 删除      |
| 888      | EXOS IN AL          |   | 思惑得科技         | 914013                                        |                 | 修改 動除      |
|          | 视频                  |   | 易會港新能源        | 上级机构<br>根机构                                   | × •             | 修改 動除      |
| 22       |                     |   |               | 和約名除                                          |                 |            |
|          | 机构管理                |   |               |                                               |                 |            |
|          | 视频设置                |   |               | 备注                                            |                 |            |
|          | 品牌管理                |   |               |                                               |                 |            |
|          | 菜单管理                |   |               |                                               |                 |            |
|          | 角色管理                |   |               |                                               |                 |            |
|          | 用户管理                |   |               |                                               | Ø¢ <del>F</del> |            |
|          |                     |   |               |                                               |                 |            |
|          |                     |   |               |                                               |                 |            |
|          |                     |   |               |                                               |                 |            |
|          |                     |   |               |                                               |                 |            |
|          |                     |   |               |                                               |                 |            |
|          | EasyTable<br>智慧互联平台 |   | ≡ 机构管理        |                                               |                 | 🙎 ADMIN 🚦  |
| <b>A</b> |                     |   | + 35.00       |                                               |                 |            |
|          |                     |   |               |                                               |                 |            |
|          | 沿在梦神                |   | 机构名称          | (TREESING                                     | 第三方应用配置         | 1215       |
|          |                     |   | ▼ 易會總兼団       |                                               |                 | 博政 動脉      |
| 886      | 区域管理                |   | 恶虐德科技         | 重石三AppKey<br>f2ab97b490464e41af9ffcb71d104159 | ×               | 惨次 動脉      |
|          | 视频                  |   | 思修得新能原        | 電石式Becret                                     |                 | 傳改 動物      |
| -        |                     |   |               | 2cb6e4f0fd57c394035f6cefc0f38db9              | ×               |            |
|          | 机构管理                |   |               |                                               |                 |            |
|          | 视频设置                |   |               |                                               |                 |            |
|          | 品牌管理                |   |               |                                               |                 |            |
|          | 菜单管理                |   |               |                                               |                 |            |
|          | 角色管理                |   |               |                                               |                 |            |
|          | 用户管理                |   |               |                                               | 关闭 <b>保存</b>    |            |
|          |                     |   |               |                                               |                 |            |
|          |                     |   |               |                                               |                 |            |
|          |                     |   |               |                                               |                 |            |
|          |                     |   |               |                                               |                 |            |
|          |                     |   |               |                                               |                 |            |

4.7 角色管理

点击系统管理——角色管理,进入角色列表,点击新增按钮进行新增角色,新增完后进行权限分配;

|            | EasyTable<br>智慧互联平台     |   | ≡ 角色管理    |                     |    |                                                           |            | 💁 admin 🛛     |
|------------|-------------------------|---|-----------|---------------------|----|-----------------------------------------------------------|------------|---------------|
| A          | 前页                      |   |           |                     |    |                                                           |            | _             |
| -          | 200                     |   | 角色名称      |                     |    |                                                           |            | <b>五</b> 词 重整 |
| 2          | Dasnbord                | Ý | + 9% 123  |                     |    |                                                           |            |               |
| 26         | 设备管理                    | ř | 度号        | 角色名称                | 霸注 | eneria                                                    | 操作         |               |
| ₿ <b>6</b> | 区域管理                    | ~ | 1         | 操作员                 |    | 2022-02-24 17:38:08                                       | 权限分配 修改 删除 |               |
| -          | 祝顔                      | ~ | 2         | 超级管理员               |    | 2022-02-12 23:16:02                                       | 权限分配 修改 删除 |               |
|            |                         | ~ |           |                     |    |                                                           |            |               |
|            | 40.4255508              |   |           |                     |    |                                                           |            |               |
|            | MUNESCO.                |   |           |                     |    |                                                           |            |               |
|            | THE REAL PROPERTY AND A |   |           |                     |    |                                                           |            |               |
|            |                         |   |           |                     |    |                                                           |            |               |
|            | 949 E AL                |   |           |                     |    |                                                           |            |               |
|            | 用白蜡油                    |   |           |                     |    |                                                           |            |               |
|            |                         |   |           |                     |    |                                                           |            |               |
|            | EasyTable<br>智慧互联平台     |   | ≡ 角色管理    |                     |    |                                                           |            | 🙎 ADMIN 💠     |
| ÷          |                         |   | a.a.m.    |                     |    |                                                           |            |               |
|            | Dashbord                |   | 州巴西你      |                     |    |                                                           |            |               |
|            | 沿在管理                    |   | +新增       |                     |    |                                                           |            |               |
| -          |                         |   | 序号        | 角色名称                | 間注 | 9042830G                                                  | 腺性         |               |
| 880        | 区域管理                    |   | 1         | <sup>操作员</sup> 新增角色 |    | ×                                                         | 权限分配 修改 删除 |               |
| 1          | 視鎖                      |   | 2         | 起极智力                |    |                                                           | 权限分配 修改 删除 |               |
| 55         |                         |   |           | 角色名称                |    |                                                           |            | < 1 >         |
|            | 机构管理                    |   |           | 备注                  |    |                                                           |            |               |
|            | 视频设置                    |   |           |                     |    |                                                           |            |               |
|            | 品牌管理                    |   |           |                     |    |                                                           |            |               |
|            | 菜单管理                    |   |           |                     |    |                                                           |            |               |
|            | 角色管理                    |   |           |                     |    | <del>R</del> #                                            |            |               |
|            | 用户管理                    |   |           |                     |    |                                                           |            |               |
|            |                         |   |           |                     |    |                                                           |            |               |
|            | EasyTable               |   | ≡ 角色管理    |                     |    | 授权主体:操作员                                                  |            | ×             |
|            |                         |   |           |                     |    | 400 mb 146 177                                            | 74.0       | 的现在分词         |
|            |                         |   | 角色名称      |                     |    | ✓ Z Dashbord                                              | ~J8        |               |
| 뼺          | Dashbord                |   | +新增       |                     |    | ✓ 看板                                                      |            |               |
| -          | 设备管理                    |   | <b>序号</b> | 角色名称                | 备注 | マ 🔽 设备管理                                                  |            |               |
| B          | 区域管理                    |   | 1         | 操作员                 |    | ✓ 产品管理 20                                                 |            |               |
|            | 视频                      |   | 2         | 超级管理员               |    | <ul> <li>✓ 设备管理</li> <li>20</li> <li>✓ ###FFF#</li> </ul> |            |               |
| -          |                         |   |           |                     |    | <ul> <li>✓ 祝顔</li> </ul>                                  |            |               |
|            | 40 425M-104             |   |           |                     |    | ✓ 视频监控                                                    |            |               |
|            | 10 UN IS AR             |   |           |                     |    | ▼ □ 区域管理                                                  |            |               |
|            |                         |   |           |                     |    |                                                           |            |               |
|            | 带的管理                    |   |           |                     |    |                                                           |            |               |
|            | 命色管理                    |   |           |                     |    | ▼ □ 系統管理                                                  |            |               |
|            | 田白管理                    |   |           |                     |    | □ 机构管理                                                    |            |               |
|            | JUL EAE                 |   |           |                     |    | □ 视频设置                                                    |            |               |
|            |                         |   |           |                     |    | □ 用户管理                                                    |            |               |
|            |                         |   |           |                     |    | □ 角色管理                                                    |            |               |
|            |                         |   |           |                     |    |                                                           |            |               |
|            |                         |   |           |                     |    |                                                           |            |               |
|            |                         |   |           |                     |    |                                                           |            | 美团 保存         |

4.8 用户管理

点击系统管理——用户管理,进入用户列表,点击新增按钮进行新增用户,新增完后进行赋

| ħ | <u>ک</u>    | ;                       |          |                |            |               |            |           |                   |                               |           |         |                  |                            |                            |                      |
|---|-------------|-------------------------|----------|----------------|------------|---------------|------------|-----------|-------------------|-------------------------------|-----------|---------|------------------|----------------------------|----------------------------|----------------------|
|   | 1           | EasyTable<br>智慧互联平台     |          | =              | 用户         | 管理            |            |           |                   |                               |           |         |                  |                            |                            | 💁 admin 🛛            |
| 1 | •           | 首页                      |          |                | 影号         |               |            |           | 状态                |                               | •         |         |                  |                            |                            | <b>立時</b> 重置         |
| E | 쀤           | Dashbord                | ž        | L              | + 新聞       |               |            |           |                   |                               |           |         |                  |                            |                            |                      |
|   | 6           | 区域管理                    | ~        |                | 序号         | 账号            |            | 用户类型      | 姓名                | 所属机构                          | 状态        | 最后到     | 2录(P             | 最后登录时间                     | 영제2916                     | 授作                   |
|   |             | 视频                      | ~        |                | 1          | test          |            | 系统用户      | test<br>管理员       | 易香港集团                         | 正常        | 171.1   | 113.65.21        | 2022-05-05 10:58:54        | 2022-05-05 08:07:13        | 教授 体改 删除<br>教授 体改 删除 |
|   |             |                         | ^        |                |            |               |            |           |                   |                               |           |         |                  |                            |                            | < 1 >                |
|   |             | 机构管理                    |          |                |            |               |            |           |                   |                               |           |         |                  |                            |                            |                      |
|   |             | 视频设置                    |          |                |            |               |            |           |                   |                               |           |         |                  |                            |                            |                      |
|   |             | 品牌管理                    |          |                |            |               |            |           |                   |                               |           |         |                  |                            |                            |                      |
|   |             | <sup>梁中自建</sup><br>角色管理 |          |                |            |               |            |           |                   |                               |           |         |                  |                            |                            |                      |
|   |             | 用户管理                    |          |                |            |               |            |           |                   |                               |           |         |                  |                            |                            |                      |
|   |             |                         |          |                |            |               |            |           |                   |                               |           |         |                  |                            |                            |                      |
|   |             |                         |          |                |            |               |            |           |                   |                               |           |         |                  |                            |                            |                      |
|   |             |                         |          |                |            |               |            |           |                   |                               |           |         |                  |                            |                            |                      |
|   |             |                         |          |                |            |               |            |           |                   |                               |           |         |                  |                            |                            |                      |
|   | 1           | EasyTable<br>智慧互联平台     |          | =              | 用户         | 管理            |            |           |                   |                               |           |         |                  |                            |                            | 🙎 ADMIN 💠            |
| 1 | h           |                         |          |                | 账号         |               |            | 新増用户      |                   |                               |           |         |                  | ×                          |                            | 10 II.               |
| Ę | Ð           |                         | ~        | 1              | + 97111    | I             |            | 用户类型:     | ◉ 系统用户 (          | ) 普通用户                        |           |         |                  |                            |                            |                      |
| • |             | 设备管理                    | *        |                | 序号         | 账号            |            | 账号        |                   |                               |           |         |                  | 161                        | (Filesofia)                | 报作                   |
| B | la<br>      | 区域管理                    | Ť        |                | 1          | test          |            | 姓名        |                   |                               |           |         |                  | _                          | 2022-05-05 08:07:13        | 戰权 修改 删除             |
|   | F           |                         | ,        |                | 2          | admin         |            | 所屬机构      |                   |                               |           |         |                  | -05 10:58:54               | 2022-01-30 11:22:18        | 離奴 修改 勤除             |
|   |             | 机构管理                    |          |                |            |               |            | 性別: 💿     | 男 〇 女             |                               |           |         |                  |                            |                            |                      |
|   |             | 视频设置                    |          |                |            |               |            | 手机        |                   |                               |           |         |                  | _                          |                            |                      |
|   |             | 品牌管理                    |          |                |            |               |            | 邮箱        |                   |                               |           |         |                  | _                          |                            |                      |
|   |             | 菜单管理                    |          |                |            |               |            | 状态: •     | 正常 〇 冻结           |                               |           |         |                  | _                          |                            |                      |
|   |             | 用户管理                    |          |                |            |               |            | 备注        |                   |                               |           |         |                  |                            |                            |                      |
|   |             |                         |          |                |            |               |            |           |                   |                               |           |         |                  |                            |                            |                      |
|   |             |                         |          |                |            |               |            |           |                   |                               |           |         |                  |                            |                            |                      |
|   |             |                         |          |                |            |               |            |           |                   |                               |           |         |                  | <del>6.77</del>            |                            |                      |
|   |             |                         |          |                |            |               |            |           |                   |                               |           |         |                  |                            |                            |                      |
| - | 》用#         | = 恰理 - EasyTable        | ×        | +              |            |               |            |           |                   |                               |           |         |                  |                            |                            | ~ - a ×              |
| * | - →<br>= ≋⊠ | C A 不安全                 | 123.114. | 60.34<br>Iable | :14348/sys | tem/user/view | \$\<br>\$\ | # 9%6/E C | 同型云 📕 統計          | kt 🖸 <del>1</del> 898 🙆 1998s | 动态 元第网 🙆  | ESH/FES | ii 💙 Vuetify 🕅 🖽 | * 🔺 (195)(27) 💧 (40)(25)-2 | F1620tati 🔿 JetLinks 🔿 SVG | ☆ □ 😁 无机极式 :         |
|   |             | EasyTable               |          |                | 用户         | 管理            |            |           |                   |                               | 授权主体: te: | st (te: | 角色列表             |                            |                            | ×                    |
| 4 | 1<br>A      | 首意 <b>旦 昧平 古</b><br>前页  |          |                |            |               |            |           |                   |                               | + 账权      | I       | 请输入角色名称          |                            |                            | Q                    |
|   |             |                         |          |                | 账号         |               |            |           |                   |                               | 已授予的角色    | 168R    | □ 序号             | 角色名称                       |                            |                      |
| : |             |                         |          |                | * 40.90    |               |            |           |                   |                               | 1 1       | 東作员     | 1                | 超级管理员                      |                            |                      |
| E | 6           |                         |          |                | 序号<br>1    | 账号<br>test    |            | 用户要型系统用户  | <b>姓名</b><br>test | 所展机构                          |           |         |                  |                            |                            |                      |
| 1 |             |                         |          |                |            | admin         |            | 系统用户      | 管理员               | 易嘗得新能源                        |           |         |                  |                            |                            |                      |
| 1 |             |                         |          |                |            |               |            |           |                   |                               |           |         |                  |                            |                            |                      |
|   |             |                         |          |                |            |               |            |           |                   |                               |           |         |                  |                            |                            |                      |
|   |             |                         |          |                |            |               |            |           |                   |                               |           |         |                  |                            |                            |                      |
|   |             |                         |          |                |            |               |            |           |                   |                               |           |         |                  |                            |                            |                      |
|   |             |                         |          |                |            |               |            |           |                   |                               |           |         |                  |                            |                            |                      |
|   |             |                         |          |                |            |               |            |           |                   |                               |           |         |                  |                            |                            |                      |
|   |             |                         |          |                |            |               |            |           |                   |                               |           |         |                  |                            |                            |                      |
|   |             |                         |          |                |            |               |            |           |                   |                               |           |         |                  |                            |                            |                      |
|   |             |                         |          |                |            |               |            |           |                   |                               |           |         |                  |                            |                            |                      |
|   |             |                         |          |                |            |               |            |           |                   |                               |           |         |                  |                            |                            | 大面目住住                |

#### 4.9 菜单管理

点击系统管理——菜单管理,进入菜单列表,点击新增按钮进行新增菜单,新增完后进行赋 权;

|     | EasyTable<br>智慧互联平台 |   | ≡ 菜单      | 管理    |   |    |                          |                     |              | 🛓 ADMIN 🛛  |
|-----|---------------------|---|-----------|-------|---|----|--------------------------|---------------------|--------------|------------|
| A   | 首页                  |   | +新增       |       |   |    |                          |                     |              |            |
| Ę   | Dashbord            | ~ | 荣单名       | ₩     | 1 | 排序 | 请求地址                     | 创建时间                | 操作           |            |
| -   | 设备管理                | ~ | ▼ ⊜Das    | hbord |   | 3  |                          | 2022-03-02 11:45:09 | 修改 動除        |            |
| ı 🛍 | 区域管理                | ~ |           | 版     |   | 1  | /dashbord/view           | 2022-03-02 11:45:47 | 功能权限 傳改      | este       |
| 6   | 视频                  | ~ | ▼ 151没留   | 管理    |   | 2  |                          | 2022-02-14 14:22:05 | 1922 BS9     |            |
|     |                     | ~ | P         | 品管理   |   | 3  | /device/deviceType/view  | 2022-02-14 14:22:29 | 功能权限 修改      | aste.      |
|     | 机构管理                |   | G         | 新营理   |   | 2  | /device/device/view      | 2022-02-14 14:22:51 | 功能反用 傳改      | Bie        |
|     | 视频设置                |   | 2         | 握同关   |   | 1  | /device/dataGateway/view | 2022-02-14 14/23:33 | 功能权限修改;      | 题钟         |
|     | 品牌管理                |   | ★ million | 首理    |   | 2  |                          | 2022-04-14 16:26:36 | 傳改 删除        |            |
|     | 菜单管理                |   |           |       |   | 3  | /area/province/view      | 2022-04-14 16:27:25 | 功能权限 傳改      | <u>Bis</u> |
|     | 角色管理                |   | 5         | iti   |   | 2  | /area/city/view          | 2022-04-14 16:27:45 | 功能权限 修改      | BRA        |
|     | 用户管理                |   | B         | Æ     |   | 1  | /area/district/view      | 2022-04-14 16:28:03 | DARKING HERE | Ble        |
|     |                     |   | * #88     |       |   | 2  |                          | 2022-02-25 19:37:32 | 1923 BB9     |            |
|     |                     |   | 6         | 续监控   |   | Ť. | /device/video/live/view  | 2022-02-25 19:38:30 | 功能权限 修改      | Biè        |
|     |                     |   | * 1156    | 苦理    |   | ĩ  |                          | 2022-02-12 17:47:29 | (\$20 Bills  |            |
|     |                     |   | 8         | 构管理   |   | 2  | /system/org/view         | 2022-02-15 18:31:05 | 功能权限修改       | Bite       |
|     |                     |   | 6         | 委会量   |   | 2  | /device/video/view       | 2022-02-25 19:32:12 | 功能权限 修改      | 899        |

|            | EasyTable<br>智慧互联平台 |        | = | 菜单管理        |                       |   |                    |       |                     | 🔽 ADMIN 🖸              |
|------------|---------------------|--------|---|-------------|-----------------------|---|--------------------|-------|---------------------|------------------------|
| <b>n</b>   |                     |        |   | + 新端        |                       |   |                    |       |                     |                        |
| Ţ          |                     | ~      |   | 栗单名称        | 东州共南                  |   |                    | ~     | 9188916             | 操作                     |
| -          | 设备管理                | ř      |   | ▼ ®Dashbord | annet the             |   |                    | ^     | 2022-03-02 11:45:09 | 傳改 動除                  |
| ₿ <b>ŝ</b> | 区域管理                | ~      |   | <b>2</b> %  | <sup>父無単</sup><br>根目录 |   |                    | × •   | 022+03-02 11:45:47  | 1010200377 1992x 1819x |
|            | 视频                  | ~      |   | ▼ 目设备管理     | 带前安拉                  |   |                    |       | 022-02-14 14:22:05  | 修改 删除                  |
| 55         |                     | $\sim$ |   | 产品管理        | - RE                  |   |                    |       | 3022-02-14 14:22:29 | 动能的现象 傳改 動動            |
|            | 机构管理                |        |   | 设备管理        | mdi-view-dashboard    |   |                    | ×     | 2022-02-14 14:22:51 | 7018/67/R (9/27 16/16  |
|            | 视频设置                |        |   | 数据网关        | <sup>推序</sup><br>1    |   |                    | ×     | 1022-02-14 14:23:33 | 动能规则和使用文量服务            |
|            | 品牌管理                |        |   | ▼ ▲区域管理     | 条注                    |   |                    |       | 3022-04-14 16:26:36 | 修改 删除                  |
|            | 菜单管理                |        |   | 省/重缩市       | mit                   |   |                    |       | 1022-04-14 16:27:25 | 功能权限律政 動脉              |
|            | 角色管理                |        |   | 城市          |                       |   |                    |       | 1022-04-14 16:27:45 | 功能权限修改 删除              |
|            | 用户管理                |        |   | ⊠#          |                       |   |                    |       | 1022-04-14 16:28:03 | 功能的现象情况在他们会            |
|            |                     |        |   | ≠ wiRM      |                       |   |                    |       | 3022-02-25 19:37:32 | 修改 删除                  |
|            |                     |        |   | 视频监控        |                       |   |                    | 96.17 | 2022-02-25 19:38:30 | 动物的石石 使动               |
|            |                     |        |   | ▼ 日系统管理     |                       | 1 |                    |       | 2022-02-12 17:47:29 | 傳改 對除                  |
|            |                     |        |   | 机构管理        |                       | 2 | /system/org/view   |       | 2022-02-15 18:31:05 | Thistory way with      |
|            |                     |        |   | 祝經保證        |                       | 2 | /device/video/view |       | 2022-02-25 19:32:12 | 功能的研究 使我们能够            |

|      | EasyTable<br>智慧互联平台 |   | =  | 菜单管理        |    |                          | 省/直辖市 :: 功能权限列 | 凄                     | ×     |
|------|---------------------|---|----|-------------|----|--------------------------|----------------|-----------------------|-------|
| ÷    |                     |   | I. | +新增         |    |                          | + 新聞           |                       |       |
| Ţ    | Dashbord            | ~ |    |             |    |                          | 权限名称           | 请求地址                  | 操作    |
| _    |                     |   |    | 菜单名称        | 排序 | 请求地址                     | 列表             | /area/province/list   | 修改 删除 |
| -    | 设备管理                | Ý |    | ▼ ⊚Dashbord | 3  |                          | 新増             | /area/province/save   | 修改 删除 |
| ıllı | 区域管理                | ~ |    | 看线          | 1  | /dashbord/view           | 修改             | /area/province/update | 修改 删除 |
| 1    | 视频                  | ~ |    | ▼ Ⅱ设备管理     | 2  |                          | 删除             | /area/province/del    | 修改 删除 |
| 55   |                     | ~ |    | 产品管理        | 3  | /device/deviceType/view  | 查询明细           | /area/province/single | 修改 删除 |
|      | 机构管理                |   |    | 设备管理        | 2  | /device/device/view      |                |                       |       |
|      | 视频设置                |   |    | 数据网关        | 1  | /device/dataGateway/view |                |                       |       |
|      | 品牌管理                |   |    | ▼ 响区域管理     | 2  |                          |                |                       |       |
|      | 菜单管理                |   |    | 會/贏環市       | 3  | /area/province/view      |                |                       |       |
|      | 角色管理                |   |    | 验市          | 2  | /area/city/view          |                |                       |       |
|      | 用户管理                |   |    | 回县          | 1  | /area/district/view      |                |                       |       |
|      |                     |   |    | * ₩1830     | 2  |                          |                |                       |       |
|      |                     |   |    | 视频监控        | 1  | /device/video/live/view  |                |                       |       |
|      |                     |   |    | ▼ Ⅱ系统管理     | 1  |                          |                |                       |       |
|      |                     |   |    | 机构管理        | 2  | /system/org/view         |                |                       |       |
|      |                     |   |    | 视频设置        | 2  | /device/video/view       |                |                       | 关闭    |

# 4.10 品牌管理

点击系统管理——品牌管理,进入品牌列表,点击新增按钮进行新增品牌;

| •           | 智慧互联平台                                                                                                    | ÷                | ≡ 品牌管理                    | l                                        |                                                                                                    |                                                                                             |                                                              | 👱 admin                                     | 1 |
|-------------|----------------------------------------------------------------------------------------------------|------------------|---------------------------|------------------------------------------|----------------------------------------------------------------------------------------------------|---------------------------------------------------------------------------------------------|--------------------------------------------------------------|---------------------------------------------|---|
| -           | 首页                                                                                                    |                  | 47.570                    |                                          |                                                                                                    |                                                                                             |                                                              |                                             |   |
| 5           | Dashbord                                                                                                    | ~                | 100                       |                                          |                                                                                                    |                                                                                             |                                                              |                                             |   |
| 55          | 设备管理                                                                                                    | ~                | 1 487.40                  |                                          |                                                                                                    |                                                                                             |                                                              |                                             |   |
| th          | 区域管理                                                                                                    | ~                | 库号                        | 品牌名称                                     | 新注<br>古班子述 有法条份(古地4G回路和有法法))                                                                                                    | i番けMOTTaSSI/TLS Httms WebScoketデデキ論物発展中台・主要的                                                | enterne<br>Fiterne                                           | 操作                                          |   |
|             | 抑药                                                                                                    | ~                | 1                         | 四信                                       | 通信接口类型 (RS232/RS485/RJ45/DI/D0等)                                                                                                 | , and the rest rest rest, resp. resources summers at 1, 1, 1, 1, 1, 1, 1, 1, 1, 1, 1, 1, 1, | 2022-04-14 07:01:38                                          | 查看 修改 删除                                    |   |
|             | 25 Alt Marine                                                                                                    |                  | 2                         | 麦杰                                       | 支持MQTT上传数据,ModbusRTU-RS485                                                                                                    |                                                                                             | 2022-04-12 07:26:37                                          | 查看 体改 删除                                    |   |
| -           |                                                                                                    | î                |                           |                                          |                                                                                                    |                                                                                             |                                                              |                                             |   |
|             | 机构管理                                                                                                    |                  |                           |                                          |                                                                                                    |                                                                                             |                                                              |                                             |   |
|             | 机旋设置                                                                                                    |                  |                           |                                          |                                                                                                    |                                                                                             |                                                              |                                             |   |
|             | 前時間                                                                                                    |                  |                           |                                          |                                                                                                    |                                                                                             |                                                              |                                             |   |
|             |                                                                                                    |                  |                           |                                          |                                                                                                    |                                                                                             |                                                              |                                             |   |
|             | 用户管理                                                                                                    |                  |                           |                                          |                                                                                                    |                                                                                             |                                                              |                                             |   |
|             |                                                                                                    |                  |                           |                                          |                                                                                                    |                                                                                             |                                                              |                                             |   |
|             |                                                                                                    |                  |                           |                                          |                                                                                                    |                                                                                             |                                                              |                                             |   |
|             |                                                                                                    |                  |                           |                                          |                                                                                                    |                                                                                             |                                                              |                                             |   |
|             |                                                                                                    |                  |                           |                                          |                                                                                                    |                                                                                             |                                                              |                                             |   |
|             | EasyTable                                                                                                    |                  | 中脑等环                      | 1                                        |                                                                                                    |                                                                                             |                                                              | • ADMIN                                     | - |
|             | 智慧互联平台                                                                                                    | È                | - 00/484                  |                                          |                                                                                                    |                                                                                             |                                                              |                                             | ľ |
| 1           |                                                                                                    |                  | 名称                        |                                          |                                                                                                    |                                                                                             |                                                              | 直询 重要                                       |   |
|             | Dashbord                                                                                                    |                  |                           |                                          |                                                                                                    |                                                                                             |                                                              |                                             |   |
| Ţ           |                                                                                                    |                  | + 955 100                 |                                          |                                                                                                    |                                                                                             |                                                              |                                             |   |
|             | 设备管理                                                                                                    |                  | +新墳                       |                                          | 新増品牌                                                                                                    | ×                                                                                           |                                                              |                                             |   |
| ₽<br>       | 设备管理区域管理                                                                                                    |                  | +新墳<br>序号                 | 副時名称<br>120年                             | 新増品牌                                                                                                    | X                                                                                           | 01889560<br>2022-04-14-07-01-38                              | 操作                                          |   |
| ₩<br>₩<br>₩ | 设备管理<br>区域管理<br>视频                                                                                                    |                  | +###<br>#9<br>1           | <b>副除名称</b><br>四倍                        | <b>新增品牌</b><br>品標名称                                                                                                    | ×                                                                                           | 0188956<br>2022-04-14 07:01:38<br>2022-04-12 07:26:37        | 開作<br>意覧 保政 副除<br>高覧 保政 副除                  |   |
|             | 设备管理<br>区域管理<br>视频                                                                                                    |                  | +新規<br>厚号<br>1<br>2       | <b>品牌名称</b><br>四倍<br>麦杰                  | <b>新増品牌</b><br>品牌名称<br>驱动                                                                                                    | ×                                                                                           | 01488566<br>2022-04-14 07:01:38<br>2022-04-12 07:26:37       | <b>新作</b><br>教育 特次 副除<br>主要 特次 副除           |   |
|             | <ul> <li>设备管理</li> <li>区域管理</li> <li>视频</li> <li>系统管理</li> </ul>                                                                                                    |                  | + क्रमा<br>1<br>2         | <b>品牌名件</b><br>四倍<br>菱杰                  | <b>新培品牌</b><br>品様名称<br>延辺<br>実时政策Topic                                                                                           | ×                                                                                           | 0088569<br>2022-04-14 07:01:38<br>2022-04-12 07:26:37        | 第16<br>高2音 俳衣 田吟<br>三音音 俳衣 田吟<br>く 1 2      |   |
|             | <ul> <li>公益管理</li> <li>区域管理</li> <li>初振</li> <li>系統管理</li> <li>机构管理</li> <li>初の管理</li> <li>初の管理</li> <li>初の管理</li> </ul>                                                                                                    |                  | +新期<br>第9<br>1<br>2       | <b>副編名称</b><br>[2]语<br>夏杰                | 新増品牌                                                                                                    |                                                                                             | 0022-04-14 07:01:38<br>2022-04-12 07:26:37                   | 日午<br>豊富 俳友 田称<br>豊富 保衣 田称<br>全 11 シ        |   |
|             | 设新管理<br>区域管理<br>视频<br>机构管理<br>机构管理<br>视频设置                                                                                                    | *<br>*<br>*      | +新期<br>第5<br>1<br>2       | <b>33時2時</b><br>23년<br>変亦                | 新増品牌<br>品牌名称<br>取功<br>取形数質Topic<br>収备控制Topic                                                                                     |                                                                                             | <b>0000099</b><br>2022-04-14 07:01:38<br>2022-04-12 07:26:37 | 第7<br>単語 株式 目的<br>単語 株式 目的<br>上 日 4 二 2 二 2 |   |
|             | 公然加速500<br>设备管理<br>区域管理<br>视频<br>系统管理<br>机构管理<br>系统管理<br>品牌管理<br>来单管理                                                                                                    | > > > <          | + ###<br>#9<br>1<br>2     | <b>2048年</b><br>記述<br>変法                 | 新増品牌       品牌名称       取功       取約数面Topic       設備控制Topic       設備控制Topic       報注                                                |                                                                                             | 0000999<br>2022-04-14 07:01:38<br>2022-04-12 07:26:37        | ■第<br>高質 特次 目除<br>画質 外次 目除<br>2 1 →         |   |
|             | <ul> <li>公益信理</li> <li>区域管理</li> <li>区域管理</li> <li>税</li> <li>現代管理</li> <li>税</li> <li>税</li> <li>税</li> <li>税</li> <li>税</li> <li>税</li> <li>税</li> <li>税</li> <li>税</li> <li>税</li> <li>税</li> <li>税</li> <li>単</li> <li>増</li> <li>税</li> <li>単</li> <li>市</li> <li></li> <li></li> <li></li> <li></li> <li></li> <li></li> <li></li> <li></li> <li></li> <li></li> <li></li> <li></li></ul> <li></li> <li> <li></li> <li> <li> <li> <li> <li> <li> <li> <li> <li> <li> <li> <li> <li> <li> <li> <li> <li> <li> <li> <li> <li> <li> <li> <li> <li> <li> <li> <li> <li> <li> <li> <li> <li> <li> <li> <li> <li> <li> <li> <li> <li> <li> <li> <li> <li> <li> <li> <li> <li> <li> <li> <li> <li> <li> <li> <li> <li> <ul> <li></li></ul> <ul> <li></li></ul> <ul> <li></li></ul> <li> <ul> <li></li></ul> <li> <ul> <li></li></ul> <li> <li> <ul> <li></li></ul> <li> <li> <li> <ul> <li></li></ul> <li> <ul> <li></li></ul> <li> <li> <li> <li> <li> <ul> <li></li></ul> <li> <li> <li> <li> <li> <li> <li> <ul> <li></li></ul> <li> <li> <u< th=""><th>&gt;<br/>&gt;<br/>&gt;<br/>&lt;</th><th>+ 新聞<br/>第3<br/>1<br/>2</th><th><b>2006名中</b><br/>2316<br/>変点</th><th>新精品時<br/>記様名称</th><th></th><th>0000999<br/>2002-04-14 07:01:38<br/>2002-04-12 07:26:37</th><th>第1<br/>点質 仲衣 田珍<br/>三質 何次 田珍</th><th></th></u<></li></li> | ><br>><br>><br>< | + 新聞<br>第3<br>1<br>2      | <b>2006名中</b><br>2316<br>変点              | 新精品時<br>記様名称                                                                                                    |                                                                                             | 0000999<br>2002-04-14 07:01:38<br>2002-04-12 07:26:37        | 第1<br>点質 仲衣 田珍<br>三質 何次 田珍                  |   |
|             | <ul> <li>CMART</li> <li>CMART</li> <li>CMART</li> <li>CMART</li> <li>CMART</li> <li>R</li> <li>R</li></ul>                                                                                                    |                  | + 16121<br>7649<br>1<br>2 | <b>2006 2 (5</b> )<br>2 2 (6)<br>2 2 (5) | 新始品時       品牌名称       販売       実計数量Topic       設量控制Topic       量注                                                                |                                                                                             | 0000000<br>2022-04-14 07:01:38<br>2022-04-12 07:26:37        | 第時<br>重要 特次 国時<br>重要 特次 国時                  |   |
|             | <ul> <li>公益管理</li> <li>区域管理</li> <li>区域管理</li> <li>税績</li> <li>税約</li> <li>系統管理</li> <li>税約</li> <li>税約</li> <li>税約</li> <li>税約</li> <li>第</li> <li>税約</li> <li>第</li> <li>第</li> <li>3</li> <li>4</li> <li>5</li> <li>5</li> <li>6</li> <li>7</li> <li>4</li> <li>4</li> <li>5</li> <li>5</li> <li>4</li> <li>5</li> <li>5</li> <li>5</li> <li>6</li> <li>6</li> <li>7</li> <li>4</li> <li>4</li> <li>4</li> <li>4</li> <li>4</li> <li>4</li> <li>4</li> <li>4</li> <li>4</li> <li>4</li> <li>4</li> <li>4</li> <li>4</li> <li>4&lt;</li></ul>                                                                                                    |                  | +68<br>84<br>1<br>2       | <b>組織名称</b><br>23個<br>変活                 | 新作曲品時            乱除名称             私防            取功            如政務第回の向に            投動授助Topic             投動授助Topic             御道 | 2                                                                                           | 0002509<br>2022-04-14 07:01:38<br>2022-04-12 07:26:37        |                                             |   |
|             | 设品信理<br>区域管理<br>区域管理<br>机构管理<br>税绩设置<br>品牌管理<br>角色管理<br>用户管理                                                                                                    | * * *            | +68<br>84<br>1<br>2       | <b>43時2日</b><br>23日<br>変活                | 新始品時       武術名称       鉱作名称       鉱作名称       鉱作名称       鉱作名称       鉱作名称       鉱作名称       酸活                                       | ×<br>2                                                                                      | 0002549<br>2022-04-14 07:01:38<br>2022-04-12 07:26:37        |                                             |   |
|             | 设品信理<br>区域管理<br>视频<br>系统管理<br>机构管理<br>英华管理<br>角色管理<br>用户管理                                                                                                    | ×<br>×<br>×      | +68<br>34<br>1<br>2       | <b>43時26</b><br>23년<br>第二六               | 新作会品時         品牌名称         服治         風力         東京教園Topic         理会紀想Topic         管注                                          | 2                                                                                           | 0102549<br>2022-04-14 07:01:38<br>2022-04-12 07:26:37        |                                             |   |
|             | 设备管理<br>区域管理<br>初版                                                                                                    |                  | +新規<br>序号<br>1<br>2       | <b>品牌名称</b><br>四倍<br>麦杰                  | <b>新増品牌</b><br>品様名称<br>取功                                                                                                    | × 2                                                                                         | 01188556<br>2022-04-14 07:01:38<br>2022-04-12 07:26:37       | 展作<br>意题 修改 副除<br>查察 修改 副除                  |   |

#### 4.11 视频管理

点击系统管理——视频管理,进入视频列表,点击新增按钮进行新增视频,并设置视频启用 状态;

|          | EasyTable<br>智慧互联平台 |   | = | 视频设     | 建        |                      |                       |                 |                  |                            |     |                     | 💁 Admin 🛛 🕄  |
|----------|---------------------|---|---|---------|----------|----------------------|-----------------------|-----------------|------------------|----------------------------|-----|---------------------|--------------|
| A        | 首页                  |   |   | 请选择机构   | ō        |                      |                       |                 |                  |                            |     |                     | 10円 単元       |
| Ę        | Dashbord            | ~ | F | +新增     |          |                      |                       |                 |                  |                            |     |                     |              |
| -        | 设备管理                | ~ |   | ***     | 1040     | 10.00 00 00          | Marginia .            | -               | 1847.0           | TERALLA.                   | 40- | 6080.02             | 10.4         |
| <b>B</b> | 区域管理                | ~ |   |         |          |                      | 5000000C              | ann 5           | Heller's         | THEOREM.                   | ••• |                     | INTE-        |
| 112      | 视频                  | ~ |   | 1       | 局審信新形派   | 200EU)               | F50810406             | 1               | 1                | 量預地址 脸形地址                  |     | 2022-02-27 13:18:59 | 1910 1919    |
| -        |                     | ~ |   |         |          |                      |                       |                 |                  |                            |     |                     |              |
|          | 机构管理                |   |   |         |          |                      |                       |                 |                  |                            |     |                     |              |
|          | 视频设置                |   |   |         |          |                      |                       |                 |                  |                            |     |                     |              |
|          | 品牌管理                |   |   |         |          |                      |                       |                 |                  |                            |     |                     |              |
|          | 菜单管理                |   |   |         |          |                      |                       |                 |                  |                            |     |                     |              |
|          | 角色管理                |   |   |         |          |                      |                       |                 |                  |                            |     |                     |              |
|          | 用户管理                |   |   |         |          |                      |                       |                 |                  |                            |     |                     |              |
|          |                     |   |   |         |          |                      |                       |                 |                  |                            |     |                     |              |
|          |                     |   |   |         |          |                      |                       |                 |                  |                            |     |                     |              |
|          |                     |   |   |         | 1927.0   |                      |                       |                 |                  |                            |     |                     |              |
|          | Easylable<br>智慧互联平台 |   |   | 视频调     | <u> </u> |                      |                       |                 |                  |                            |     |                     | ADMIN []     |
| <b>n</b> |                     |   |   | 请选择机构   | ġ        |                      |                       |                 |                  |                            |     | 1                   | <b>査询 重要</b> |
| Ţ        |                     |   |   | + 31723 | 1        | AC-100-101/25/0      | ~                     |                 |                  | ~                          |     |                     |              |
|          | 设备管理                |   |   |         |          | 机增快吸收区               | BT                    |                 |                  | ^                          |     |                     |              |
| B        | 区域管理                |   |   | 序号      | 6169     | 所屬机构                 |                       |                 |                  |                            | 0.8 | Electrony           | 1977         |
|          | 视频                  |   |   | 1       | 易審德新能源   | 设备名称                 |                       |                 |                  |                            |     | 2022-02-27 13:18:59 | 修改删除         |
| 55       |                     |   |   |         |          | 设备序列号                |                       |                 | 通道号              | <sup>110月号</sup><br>1    × |     |                     |              |
|          | 机构管理                |   |   |         |          | 直播HLS地址              | :(高清)                 |                 |                  |                            |     |                     |              |
|          | 视频设置                |   |   |         |          | 直播HLS地址              | :(流畅)                 |                 |                  | ]                          |     |                     |              |
|          | 品牌管理                | _ |   |         |          |                      |                       |                 |                  |                            |     |                     |              |
|          | 菜单管理                |   |   |         |          | 监控地址(高)              | 考)                    |                 |                  |                            |     |                     |              |
|          | 角色管理                |   |   |         |          | 监控地址(流)              | 后)                    |                 |                  |                            |     |                     |              |
|          | 用户管理                |   |   |         |          | 36月· 致养望石            | <b>正</b> 接菜类 - "爸妈想道" |                 | 由 報告:034年        | 利二 電路快快 网络快快行网络快乐          |     |                     |              |
|          |                     |   |   |         |          | ACCESS AND AND AND A | the president of      | 50, and 7 (200) | . , as a so \$17 |                            |     |                     |              |
|          |                     |   |   |         |          | -                    |                       |                 |                  | GR &                       |     |                     |              |
|          |                     |   |   |         |          |                      |                       |                 |                  |                            |     |                     |              |
|          |                     |   |   |         |          |                      |                       |                 |                  |                            |     |                     |              |

4.12 视频查看

点击视频——视频监控,进入视频查看页面,选择右侧的机构名称进行视频查看;

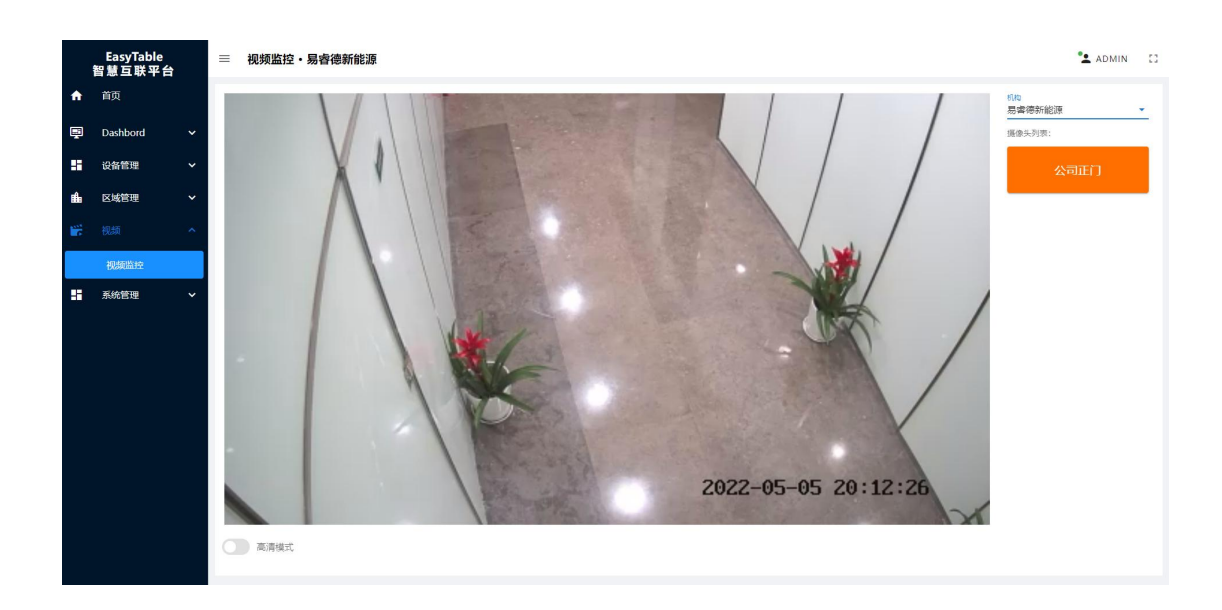

# 4.13 产品管理

点击设备管理——产品管理,进入产品列表,点击新增按钮进行新增产品;

|       | EasyTable<br>智慧互联平台 |   | = | 产品管   | 理             |                                                   |    |                     | 💁 ADMIN 🛛    |
|-------|---------------------|---|---|-------|---------------|---------------------------------------------------|----|---------------------|--------------|
| A     | 首页                  |   |   | 产品名称  |               |                                                   |    |                     | <b>査询 重置</b> |
| Ę     | Dashbord            | ~ |   | +新增产量 |               |                                                   |    |                     |              |
| -     | 设备管理                | ^ |   | 序号    | 产品名称          | 完全期定名                                             | 说明 | 创建时间                | 操作           |
|       | 产品管理                |   |   | 1     | 485型可燃气体传感器   | com.ty.api.model.datacollect.DeviceCombustibleGas |    | 2022-02-15 14:37:58 | 查看 修改 删除     |
|       | 设备管理                |   |   | 2     | 空气质量传感器       | com.ty.api.model.datacollect.DeviceAirquality     |    | 2022-02-15 14:37:54 | 查看 修改 删除     |
|       | 数据网关                |   |   | 3     | 烟雾报警器         | com.ty.api.model.datacollect.DeviceSmog           |    | 2022-02-15 14:37:47 | 查看 修改 删除     |
| ıi fa | 区域管理                | ~ |   | 4     | 风速传振器         | com.ty.api.model.datacollect.DeviceWind           |    | 2022-02-15 14:37:41 | 查看 修改 删除     |
| 1     | 视频                  | ~ |   | 5     | 单相2P电表        | com.ty.api.model.datacollect.DevicePowermeter     |    | 2022-02-15 14:37:34 | 查看 修改 删除     |
|       | 系统管理                | ~ |   | 6     | 管道式水温传乐器      | com.ty.api.model.datacollect.DeviceWaterTemp      |    | 2022-02-15 14:36:58 | 查看 修改 删除     |
|       |                     |   |   | 7     | 高積度水压传感器      | com.ty.api.model.datacollect.DeviceWaterPressure  |    | 2022-02-15 14:36:51 | 查看 修改 删除     |
|       |                     |   |   | 8     | 智能远传水表        | com.ty.api.model.datacollect.DeviceWater          |    | 2022-02-15 14:36:33 | 查看 修改 删除     |
|       |                     |   |   | 9     | 激光雨位传感器       | com.ty.api.model.datacollect.DeviceTollet         |    | 2022-02-15 14:36:16 | 查看 修改 删除     |
|       |                     |   |   | 10    | 土壤盐度电导率二合一传感器 | com.ty.api.model.datacollect.DeviceSoll           |    | 2022-02-15 14:36:06 | 查費 修改 删除     |
|       |                     |   |   | 11    | 红外温度传感器       | com.ty.api.model.data collect.DeviceInfraredTemp  |    | 2022-02-15 14:35:52 | 查看 修改 删除     |
|       |                     |   |   | 12    | 捕针式土壤温湿度传感器   | com.ty.api.model.datacollect.DeviceNeedleSoll     |    | 2022-02-15 14:35:06 | 查看 修改 删除     |
|       |                     |   |   | 13    | 光照倚藤器         | com.ty.api.model.datacollect.DeviceLight          |    | 2022-02-14 09:25:16 | 查看 修改 删除     |
|       |                     |   |   | 14    | 壞声传感器         | com.ty.api.model.datacollect.DeviceNoise          |    | 2022-02-14 09:23:50 | 查看 修改 删除     |

|     | EasyTable<br>智慧互联平台 | = | 产品管   | 理           |           |                                          |          |    |                     | <b>*±</b> A | .DMIN SI           |
|-----|---------------------|---|-------|-------------|-----------|------------------------------------------|----------|----|---------------------|-------------|--------------------|
| ŧ   |                     |   | 产品名称  |             |           |                                          |          |    |                     | 宣词          | #2                 |
| Ţ   |                     |   | +新增产品 |             |           |                                          |          |    |                     |             |                    |
| 55  |                     |   | 序号    | 产品名称        | _         |                                          |          | 说明 | 创建动间                | 漫作          |                    |
|     | 产品管理                |   | 1     | 485型可燃气体传感器 | 新增产品      |                                          | ×        |    | 2022-02-15 14:37:58 | 查看 修改 音     | HR:                |
|     | 设备管理                |   | 2     | 空气质量传感器     | 本日々教      |                                          |          |    | 2022-02-15 14:37:54 | 重看 修改 音     | HRA:               |
|     | 数据网关                |   | 3     | 烟雾报警器       | 1 8945100 |                                          |          |    | 2022-02-15 14:37:47 | 童智 修改 音     | HR:                |
| BBa | 区域管理                |   | 4     | 风速传感器       | 完全限定名     |                                          |          |    | 2022-02-15 14:37:41 | 查看 修改 音     | 删除                 |
|     | 视频                  |   | 5     | 单相2P电表      | 备注        |                                          |          |    | 2022-02-15 14:37:34 | 查看 修改 書     | 制除                 |
| ==  | 系统管理                |   | 6     | 管道式水温传感器    |           |                                          |          |    | 2022-02-15 14:36:58 | 查看 修改 普     | 削除                 |
|     |                     |   | 7     | 高精度水压佞感器    |           |                                          |          |    | 2022-02-15 14:36:51 | 查看 修改 部     | HR <del>Y</del> .  |
|     |                     |   | 8     | 智能遗传水表      |           |                                          |          |    | 2022-02-15 14:36:33 | 查看 修改 部     | HR <del>I</del> R. |
|     |                     |   | 9     | 徽光開位传乐器     |           |                                          | 保存       |    | 2022-02-15 14:36:16 | 查看 修改 部     | HR <del>R</del> :  |
|     |                     |   | 10    | 土壤盐度电导率二合一位 |           | com.ty.api.model.datacollect.DeviceSoil  |          |    | 2022-02-15 14:36:06 | 查看 修改 音     | HR:                |
|     |                     |   | 11    | 红外温度传感器     |           | com.ty.api.model.datacollect.DeviceInfra | iredTemp |    | 2022-02-15 14:35:52 | 查看 修改 音     | 制除                 |
|     |                     |   | 12    | 插针式土壤温湿度传感器 | 1         | com.ty.api.model.datacollect.DeviceNeed  | dleSoil  |    | 2022-02-15 14:35:06 | 查看 修改 音     | 别称                 |
|     |                     |   | 13    | 光照传感器       |           | com.ty.api.model.datacollect.DeviceLight | t        |    | 2022-02-14 09:25:16 | 宣誓 修改 書     | 别除                 |
|     |                     |   | 14    | 噪声传感器       |           | com.ty.apl.model.datacollect.DeviceNois  | ie       |    | 2022-02-14 09:23:50 | 查看 修改 新     | 制除                 |

# 4.14 物模型管理

点击设备管理——产品管理,进入产品列表,选择某一产品点击查看按钮,并选择物模型, 点击新增按钮进行新增物模型;

|          | EasyTable<br>智慧互联平台 |   | = | 产品管    | 理             |                                                   |    |                     |    | 👱 ADI | MIN [] |
|----------|---------------------|---|---|--------|---------------|---------------------------------------------------|----|---------------------|----|-------|--------|
| <b>A</b> | 首页                  |   |   | 产品名称   |               |                                                   |    |                     |    | 18    | #z     |
| Ţ        | Dashbord            | * |   | + 新增产品 |               |                                                   |    |                     |    |       |        |
| -        | 设备管理                | ~ |   | 序号     | 产品名称          | 完全限定名                                             | 说明 | 创建时间                |    | 操作    |        |
|          | 产品管理                |   |   | 1      | 485型可燃气体传感器   | com.ty.apl.model.datacollect.DeviceCombustibleGas |    | 2022-02-15 14:37:58 | 查看 | 修改删除  | 1      |
|          | 设备管理                |   |   | 2      | 空气质量传感器       | com.ty.apl.model.datacollect.DeviceAirquality     |    | 2022-02-15 14:37:54 | 查看 | 修改 删除 | 1      |
|          | 数据网关                |   |   | 3      | 炮雾报警器         | com.ty.apl.model.datacollect.DeviceSmog           |    | 2022-02-15 14:37:47 | 查看 | 修改 删除 |        |
| £₿a      | 区域管理                | ~ |   | 4      | 风速传感器         | com.ty.apl.model.datacollect.DeviceWind           |    | 2022-02-15 14:37:41 | 查看 | 修改 删除 | ŧ      |
| 6        | 视频                  | * |   | 5      | 单相2P电表        | com.ty.apl.model.datacollect.DevicePowermeter     |    | 2022-02-15 14:37:34 | 查看 | 修改制料  | e      |
|          | 系统管理                | ~ |   | 6      | 管道式水温传感器      | com.ty.apl.model.datacollect.DeviceWaterTemp      |    | 2022-02-15 14:36:58 | 查看 | 修改删除  | e      |
|          |                     |   |   | 7      | 高精度水压传感器      | com.ty.apl.model.datacollect.DeviceWaterPressure  |    | 2022-02-15 14:36:51 | 查看 | 修改制制  | ¢      |
|          |                     |   |   | 8      | 智能远传水表        | com.ty.apl.model.datacollect.DeviceWater          |    | 2022-02-15 14:36:33 | 查看 | 修改 删除 | ÷      |
|          |                     |   |   | 9      | 激光雨位传感器       | com.ty.apl.model.datacollect.DeviceTollet         |    | 2022-02-15 14:36:16 | 查看 | 修改 删除 | ł      |
|          |                     |   |   | 10     | 土壤盐度电导率二合一传感器 | com.ty.apl.model.datacollect.DeviceSoll           |    | 2022-02-15 14:36:06 | 查看 | 修改 删除 | ł      |
|          |                     |   |   | 11     | 紅外溫度传感器       | com.ty.apl.model.datacollect.DeviceInfraredTemp   |    | 2022-02-15 14:35:52 | 查看 | 修改 删除 | ł      |
|          |                     |   |   | 12     | 插针式土壤温湿度传感器   | com.ty.apl.model.datacollect.DeviceNeedleSoll     |    | 2022-02-15 14:35:06 | 查看 | 修改制料  | ł      |
|          |                     |   |   | 13     | 光照传感聲         | com.ty.api.model.datacollect.DeviceLight          |    | 2022-02-14 09:25:16 | 查看 | 修改制料  | ł      |
|          |                     |   |   | 14     | 噪声传感器         | com.ty.apl.model.datacollect.DeviceNoise          |    | 2022-02-14 09:23:50 | 查看 | 修改制制  | ł      |

#### EASYGRID

|                                                                         | EasyTable<br>智慧互联平台                                                                                                    |                                       | 三 ← 产品管理                                                                                                    | ₽                                                                                                    |                                                                                                    |                                                     |                                                                                                    | 🔽 ADMIN 🛛                                                                                                    |
|-------------------------------------------------------------------------|----------------------------------------------------------------------------------------------------|---------------------------------------|----------------------------------------------------------------------------------------------------|----------------------------------------------------------------------------------------------------|----------------------------------------------------------------------------------------------------|-----------------------------------------------------|----------------------------------------------------------------------------------------------------|----------------------------------------------------------------------------------------------------|
| ♠                                                                       |                                                                                                    |                                       | 立口, 前田20                                                                                                    | 中主                                                                                                    |                                                                                                    |                                                     |                                                                                                    |                                                                                                    |
|                                                                         |                                                                                                    |                                       | 2 G 新政量: 2 🧧                                                                                                    | -HSAX<br>春                                                                                                    |                                                                                                    |                                                     |                                                                                                    |                                                                                                    |
| Ţ                                                                       | Dashbord                                                                                                    | Ť                                     | **                                                                                                    | 41++III                                                                                                    |                                                                                                    |                                                     |                                                                                                    |                                                                                                    |
|                                                                         | 设备管理                                                                                                    | <u>^</u>                              | ) gg (B / SA                                                                                                    | 400 (996 202                                                                                                    | 新增物模型                                                                                                    | ×                                                   |                                                                                                    | _                                                                                                    |
|                                                                         | 产品管理                                                                                                    |                                       | 属性定义                                                                                                    | _                                                                                                    |                                                                                                    |                                                     |                                                                                                    | 添加                                                                                                    |
|                                                                         | 设备管理                                                                                                    |                                       | 序号                                                                                                    | 魔性标识                                                                                                    | 屬性标识                                                                                                    |                                                     | COMBRIG                                                                                                    | 10/15                                                                                                    |
|                                                                         | 数据网关                                                                                                    | _                                     | 1                                                                                                    | kwhi                                                                                                    | 属性名称                                                                                                    |                                                     | 2022-02-15 14:42:43                                                                                                    | 修改 删除                                                                                                    |
| ₿Ê∎                                                                     | 区域管理                                                                                                    | ~                                     | 2                                                                                                    | kwhf                                                                                                    | News                                                                                                    |                                                     | 2022-02-15 14:42:31                                                                                                    | 修改 删除                                                                                                    |
|                                                                         | 视频                                                                                                    | ~                                     | 3                                                                                                    | fr                                                                                                    | 计量单位                                                                                                    |                                                     | 2022-02-15 14:42:18                                                                                                    | 修改 删除                                                                                                    |
|                                                                         | 系统管理                                                                                                    | ~                                     | 4                                                                                                    | pf                                                                                                    | 备注                                                                                                    |                                                     | 2022-02-15 14:42:04                                                                                                    | 修改 删除                                                                                                    |
|                                                                         |                                                                                                    |                                       | 5                                                                                                    | р                                                                                                    |                                                                                                    |                                                     | 2022-02-15 14:41:56                                                                                                    | 修改 删除                                                                                                    |
|                                                                         |                                                                                                    | _                                     | 6                                                                                                    | ia                                                                                                    |                                                                                                    |                                                     | 2022-02-15 14:41:42                                                                                                    | 修改 删除                                                                                                    |
|                                                                         |                                                                                                    | _                                     | 7                                                                                                    | ua                                                                                                    |                                                                                                    |                                                     | 2022-02-15 14:41:30                                                                                                    | 修改 删除                                                                                                    |
|                                                                         |                                                                                                    | _                                     |                                                                                                    |                                                                                                    |                                                                                                    | 保存                                                  |                                                                                                    | < 1 >                                                                                                    |
|                                                                         |                                                                                                    | _                                     |                                                                                                    |                                                                                                    |                                                                                                    |                                                     |                                                                                                    |                                                                                                    |
|                                                                         |                                                                                                    | _                                     |                                                                                                    |                                                                                                    |                                                                                                    |                                                     |                                                                                                    |                                                                                                    |
|                                                                         |                                                                                                    | _                                     |                                                                                                    |                                                                                                    |                                                                                                    |                                                     |                                                                                                    |                                                                                                    |
|                                                                         |                                                                                                    |                                       |                                                                                                    |                                                                                                    |                                                                                                    |                                                     |                                                                                                    |                                                                                                    |
|                                                                         |                                                                                                    |                                       |                                                                                                    |                                                                                                    |                                                                                                    |                                                     |                                                                                                    |                                                                                                    |
|                                                                         |                                                                                                    | _                                     |                                                                                                    |                                                                                                    |                                                                                                    |                                                     |                                                                                                    |                                                                                                    |
|                                                                         | EasyTable<br>智慧互联平台                                                                                                    |                                       | 三 ← 产品管理                                                                                                    | ₽                                                                                                    |                                                                                                    |                                                     |                                                                                                    | 🙎 ADMIN 🛛                                                                                                    |
| ÷                                                                       | EasyTable<br>智慧互联平台<br><sub>首页</sub>                                                                                                    | ī                                     | 三 ← 产品管理                                                                                                    | 里                                                                                                    |                                                                                                    |                                                     |                                                                                                    | 👱 Admin 🛛                                                                                                    |
| <b>↑</b>                                                                | EasyTable<br>智慧互联平台<br><sup>首页</sup>                                                                                                    |                                       |                                                                                                    | 里电表                                                                                                    |                                                                                                    |                                                     |                                                                                                    | 🔁 admin 🛛                                                                                                    |
| <b>↑</b>                                                                | <b>EasyTable</b><br>智慧互联平台<br><sup>首页</sup><br>Dashbord                                                                                                    | ÷                                     |                                                                                                    | 里<br>电表<br><sup>新</sup>                                                                                                    |                                                                                                    |                                                     |                                                                                                    | *1 Admin 🛛                                                                                                    |
| *<br>•                                                                  | EasyTable<br>智慧豆联平台<br>前页<br>Dashbord<br>设备管理                                                                                                    | •                                     |                                                                                                    | 里<br>电表<br>耐模型                                                                                                    |                                                                                                    |                                                     |                                                                                                    | ADMIN C                                                                                                    |
| ↑<br>₽                                                                  | EasyTable<br>智慧互联平台<br>首页<br>Dashbord<br>设备管理<br>产品管理                                                                                                    | •                                     | ⇒ ← 产品管理<br>产品: 単相2P<br>逆音数量: 2 更<br>产品信息<br>属性定义                                                                                           | 里<br>电表<br>带                                                                                                    |                                                                                                    |                                                     |                                                                                                    | ADMIN C                                                                                                    |
|                                                                         | EasyTable<br>智慧互联平台<br>育页<br>Dashbord<br>设备管理<br>设备管理                                                                                                    | *                                     |                                                                                                    | 里<br>电表<br>希<br>物模型<br>                                                                                                    | M150                                                                                                    | 计描述仪                                                | entesta                                                                                                    | ADMIN C                                                                                                    |
| ♠                                                                       | EasyTable<br>智慧互联平台<br>前页<br>Dashbord<br>史留管理<br>设名管理<br>数据网关                                                                                                    | ~                                     |                                                                                                    | 里<br>电表<br>译<br>然模型<br>MttHeR<br>kwhi                                                                                                    | <b>新社名称</b><br>参考(2)年夏(法型)                                                                                                    | titiiteku<br>Kuch                                   | elitetiji<br>2022-02-15 14:42:43                                                                                                    | ADMIN ()                                                                                                    |
|                                                                         | EasyTable<br>智慧互联平台<br>百页<br>Dashbord<br>设备管理<br>炎振网关<br>区域管理                                                                                                    | *                                     | ⇒ ぐ 产品管理<br>定年数量: 2 単<br>ご年数量: 2 単<br>定品位置 2<br>月<br>二<br>二<br>二<br>二<br>二<br>二<br>二<br>二<br>二<br>二<br>二<br>二<br>二<br>二<br>二<br>二<br>二<br>二 | ■<br>电表<br>合<br>数模型<br>MIIIを発<br>kwhi<br>kwhí                                                                                                    | <b>新1300</b><br>参有20世紀(英型)<br>参有20世紀(英型)                                                                                                    | : <b>112000.</b><br>ნაის<br>ნაის                    | etteet94<br>2022-02-15 14:42:43<br>2022-02-15 14:42:31                                                                                                    | * ADMIN ()<br>()<br>()<br>()<br>()<br>()<br>()<br>()<br>()<br>()<br>()<br>()<br>()<br>(                                             |
| ÷<br>↑<br>11<br>11<br>11<br>11<br>11<br>11<br>11<br>11<br>11            | EasyTable<br>智慧豆甙平台<br>首页<br>Dashbord<br>Cashbord<br>Cashbord<br>Cashbord<br>Cashbord<br>Cashbord<br>Cashbord<br>Cashbord<br>KasyTable<br>KasyTable<br>Cashbord<br>KasyTable<br>KasyTable<br>Cashbord<br>KasyTable<br>Cashbord<br>KasyTable<br>KasyTable<br>KasyTable<br>KasyTable<br>KasyTable<br>KasyTable<br>Cashbord<br>KasyTable<br>KasyTable<br>Cashbord<br>KasyTable<br>Cashbord<br>KasyTable<br>KasyTable<br>KasyTable<br>Cashbord<br>KasyTable<br>KasyTable | * *                                   | ⇒ ぐ 产品管理<br>定年数量: 2 単<br>ご年数量: 2 単<br>定年数量: 2 単<br>了产品信息<br>属性定义           属性定义           月           1           2           3             | te<br>te<br>te<br>te<br>te<br>te<br>te<br>te<br>te<br>te<br>te<br>te<br>te<br>t                                                                                                    | 新1300 新1300 新1300 新1300 新1300 新1300 新1300 新1300 新1300 新1300                                                                                                    | <b>НЖемс</b><br>Колл<br>Колл<br>Н2                  | ettect90<br>2022-02-15 14:42:43<br>2022-02-15 14:42:31<br>2022-02-15 14:42:18                                                                                                    | ۵ ADMIN (۲)<br>۱۹۹۵<br>۱۹۹۵ ۱۹۹۹<br>۱۹۹۵ ۱۹۹۹<br>۱۹۹۵ ۱۹۹۹<br>۱۹۹۵ ۱۹۹۹                                                             |
|                                                                         | EasyTable<br>智慧互联平台<br>首页<br>Dashbord<br>这些管理<br>处理学术<br>关键管理<br>花频<br>系统管理                                                                                                    | • • • • • • • • • • • • • • • • • • • | ⇒ ぐ 产品管理<br>定年数量: 2 単<br>定年数量: 2 単<br>定年数量: 2 単<br>ア高信电 2<br>ア高信电 2<br>7<br>月<br>名信型<br>2<br>3<br>4                                         | まました。<br>またので、<br>体験構成で、<br>体験構成で 体験<br>体験構成で 体験<br>体験構成で 体験<br>体験<br>体験<br>体験<br>体験<br>体験<br>体験<br>体験<br>体験<br>体験                                                                                                    | 新社会会 新社会会 参考知知識(原型) 参考知知識(原型) 参考知知識(原型) 参考知知識(原型) 参考知知識(原型) 参考和知識(原型) 参考和知識(原型) 参考和知識(原型) 参考和知識(原型) 参考和知識(原型) 参考和知識(原型) 参考和知識(原型) 参考和知識(原型) 参考和知識(原型) 参考和知識(原型) 参考和知識(原型) 参考和知識(原型) 参考和知識(原型) 参考和知識(原型) 参考和知識(原型) 参考和知識(原型) 参考和知識(原型) 参考和知識(原型) 参考和記述(原型) 参考和記述(原型) 参考和記述(原型)< | Hillionia<br>Kuch<br>Kuch<br>Hiz                    | ettectia<br>2022-02-15 14:42:43<br>2022-02-15 14:42:31<br>2022-02-15 14:42:18<br>2022-02-15 14:42:04                                                                                                    | ک ۵۵۸۸۸ (۲)<br>۱۹۹۵<br>۱۹۹۵ ۱۹۹۹<br>۱۹۹۵ ۱۹۹۹<br>۱۹۹۵ ۱۹۹۹<br>۱۹۹۵ ۱۹۹۹                                                             |
|                                                                         | EasyTable<br>智慧互联平台<br>首页<br>Dashbord<br>公然管理<br>处级管理<br>视频<br>系统管理                                                                                                    | * * *                                 | ★ 产品管理<br>定希数量: 2 単<br>定希数量: 2 単<br>定希数量: 2 単<br>定高效量: 2 単<br>た晶位電 2<br>月<br>名<br>4<br>5                                                    | まました。<br>またのでは、<br>体験構成で、<br>体験構成で<br>体験構成で、<br>体験構成で、<br>体験構成で 体験構成で、<br>体験構成で 体験構成で 体験構成で 体験<br>体験構成で 体験<br>体験構成で 体験構成で 体験<br>体験<br>体験<br>体験<br>体験<br>体験<br>体験<br>体験<br>体験<br>体験                                                                                                    | 新社会会 新社会会 参考な知識(原型) 参考な知識(原型) 参考な知識(学品) 第新 お単原取 お単原取 者の効果                                                                                                    | Hatenic<br>Kuch<br>Kuch<br>Hz                       | ettechii<br>2022-02-15 14:42:43<br>2022-02-15 14:42:43<br>2022-02-15 14:42:18<br>2022-02-15 14:42:04<br>2022-02-15 14:41:56                                                                                                 | ۲ ۵۵۸۸۲ ۲ ۵۰<br>۱۹۹۲ ۲۰۰۰ ۲۰۰۰ ۲۰۰۰ ۲۰۰۰ ۲۰۰۰ ۲۰۰۰ ۲۰۰۰                                                                             |
| *<br>                                                                   | EasyTable<br>智慧互联平台<br>高页<br>Dashbord<br>公然管理<br>处然管理<br>视频<br>系统管理                                                                                                    | • • • •                               | ● ぐ 产品管理<br>定希数量: 2 単<br>定希数量: 2 単<br>定希数量: 2 単<br>介品信息 2<br>月<br>合晶信定义                                                                     | まました。<br>またのでは、<br>はないたいで、<br>ないたいで、<br>たいかけ、<br>たいかけ、<br>で、<br>たいかけ、<br>で、<br>、<br>、<br>、<br>、<br>、<br>、<br>、<br>、<br>、<br>、<br>、<br>、<br>、                                                                                                    | 第11名を 第11名を ※目の上編集(原型) ※目の上編集(原型) ※目の上編集(原型) ※目の上編集(原型) ※目の上編集(原型) ※目の上編集(原型) ※目の上編集(原型) 第11名 第11名 第113名 第113名 第113名 第113名 第113名 第113名 第113名 第113名                                                                                                    | Hillionia<br>Kuth<br>Kuth<br>Hz<br>W<br>A           | etteela<br>2022-02-15 1442-43<br>2022-02-15 1442-43<br>2022-02-15 1442-18<br>2022-02-15 1442-18<br>2022-02-15 1442-04<br>2022-02-15 1441-56<br>2022-02-15 1441-42                                                           | ADMIN                                                                                                    |
|                                                                         | EasyTable<br>智慧互联平台<br>高页<br>Dashbord<br>公告管理<br>教師例关<br>区域管理<br>视频<br>系统管理                                                                                                    | · · · · ·                             | ★ 产品管理<br>定希数量: 2 単<br>定希数量: 2 単<br>定希数量: 2 単<br>た晶位电 1<br>た晶位电 2<br>3 4<br>5 5<br>6 7                                                      | まました。<br>またでは、<br>体のがは、<br>たいかけ、<br>たいかけ、<br>たいかり、<br>たいかり、<br>たいか 、<br>たいかり、<br>たいかり、<br>たいかり、<br>たいかり、<br>たいかり、<br>たいかり、<br>たいかり、<br>たいかり、<br>たいかり、<br>たいかり、<br>たいかり、<br>たいかり、<br>たいかり、<br>たいかり、<br>たいかり、<br>たいか、<br>たいかり、<br>たいか、<br>たいかり、<br>たいかり 、<br>たいかり、<br>たいかり 、<br>たいかり 、<br>たいかり 、<br>たいり 、<br>たいり 、<br>たいり 、<br>たいり | 解社会社           原本ない単語(原型)           原本ない単語(原型)           原本ない単語(原型)           成本           対単原数           有なな知事           単成           単成           単成                                                                                                    | Hillionia<br>Kuth<br>Kuth<br>Hz<br>VV<br>A<br>V     | etteela<br>2022-02-15 1442-43<br>2022-02-15 1442-43<br>2022-02-15 1442-18<br>2022-02-15 1442-18<br>2022-02-15 1442-04<br>2022-02-15 1441-56<br>2022-02-15 1441-56<br>2022-02-15 1441-42<br>2022-02-15 1441-42               | ک ۵۵۸۸۲ (۲)<br>۱۹۹۵ (۲)<br>۱۹۹۵ (۲)<br>۱۹۹۵ (۲)<br>۱۹۹۵ (۲)<br>۱۹۹۵ (۲)<br>۱۹۹۵ (۲)<br>۱۹۹۵ (۲)<br>۱۹۹۵ (۲)<br>۱۹۹۵ (۲)<br>۱۹۹۵ (۲) |
| (<br>←<br>■<br>■<br>■<br>■<br>■<br>■<br>■<br>■<br>■<br>■<br>■<br>■<br>■ | EasyTable<br>智慧互联平台<br>首页<br>Dashbord<br>设备管理<br>处理研关<br>区域管理<br>视频<br>系统管理                                                                                                    | ×<br>×<br>×<br>×                      | ★ 产品管理<br>定希数量: 2 単<br>定希数量: 2 単<br>定希数量: 2 単<br>定希数量: 2 単<br>た晶位電気<br>の<br>た晶位<br>2 単<br>3 単<br>4<br>5<br>6<br>6<br>7                      | tetee<br>अध्य<br>के कि कि कि<br>के कि कि<br>के कि<br>के<br>के<br>के<br>के<br>के<br>के<br>के<br>के<br>के<br>के<br>के<br>के<br>के                                                                                                    | 単社会体           単和力电量(原型)           参和力电量(原型)           参和力电量(原型)           参和力电量(原型)           参和力电量(原型)           参和力电量(原型)           参和力电量(原型)           参和力电量(原型)           参和力电量(原型)           参和力电量(原型)           参和力电量(原型)           ● 用口           电压                                                                                                    | Hillionia<br>Kuth<br>Kuth<br>Hz<br>W<br>A<br>A<br>V | ettechii<br>2022-02-15 14:42:43<br>2022-02-15 14:42:31<br>2022-02-15 14:42:18<br>2022-02-15 14:42:18<br>2022-02-15 14:41:56<br>2022-02-15 14:41:30                                                                          | کمل کی دی کی کی کی کی کی کی کی کی کی کی کی کی کی                                                                                    |
| ↑<br>□<br>□<br>□<br>□<br>□<br>□<br>□<br>□<br>□<br>□<br>□<br>□<br>□      | EasyTable<br>智慧互联平台<br>首页<br>Dashbord<br>公然管理<br>改级管理<br>视频<br>系统管理                                                                                                    | · · · ·                               | ★ 产品管理<br>定希数量: 2 ■<br>定希数量: 2 ■<br>定希数量: 2 ■<br>7 正通信型<br>月<br>1 1<br>2 3<br>4<br>3 4<br>5 6<br>6<br>7                                     | まました。<br>またのでは、<br>でのでのでのでのでのでのでのでのでのでのでのでのでのでのでのでのでのでのでの                                                                                                    | 単数を           参数のと思いため           参数のと思いため           参数のと思いため           参数のと思いため           参数のと思いため           参数のと思いため           参数のとしいため           参数のとしいため           参数のと思いため           参数のとしいため           参数のと思いため           参数のと思いため           参数のとの           参数のとの           参数のとの           参数のの           参数のの           参数のの           参数ののの           参数ののの           参数ののの           参数ののの           参数ののの           参数ののの           参数ののの           参数ののの           参数のののののののののののののののののののののののののののののののののののの                                                                                                    | Hatenic<br>Kooh<br>Kooh<br>Hz<br>W<br>A<br>A<br>V   | ettectial           2022-02-15 14:42:43           2022-02-15 14:42:31           2022-02-15 14:42:18           2022-02-15 14:42:18           2022-02-15 14:41:42           2022-02-15 14:41:42           2022-02-15 14:41:42 | ک ADMIN (۲)<br>(۱)<br>(۱)<br>(۱)<br>(۱)<br>(۱)<br>(۱)<br>(۱)<br>(۱                                                                  |
|                                                                         | EasyTable<br>智慧互联平台<br>首页<br>Dashbord<br>设备管理<br>处理研关<br>区域管理<br>视频<br>系统管理                                                                                                    | • • • •                               | ★ 产品管理<br>定希数量: 2 ■<br>定希数量: 2 ■<br>定希数量: 2 ■<br>7 正通信型<br>月<br>1 1<br>2 3<br>4<br>5 6<br>6<br>7 7                                          | Retext<br>Retext<br>Retext                                                             | 新社会社           年期20年期(原知)           年期20年期(原知)           月期20年期(原知)           月期20年期(原知)           月期20年期(原知)           月期10日           月期10日           日期10日           日期10日                                                                                                    | Hillionia<br>Kuth<br>Kuth<br>Hz<br>W<br>A<br>Q      | ettechiii           2022-02-15 14:42:43           2022-02-15 14:42:31           2022-02-15 14:42:18           2022-02-15 14:42:18           2022-02-15 14:41:42           2022-02-15 14:41:42           2022-02-15 14:41:42 | ک ADMIN (۲)<br>(۲)<br>(۲)<br>(۲)<br>(۲)<br>(۲)<br>(۲)<br>(۲)                                                                        |
|                                                                         | EasyTable<br>智慧互联平台<br>首页<br>Dashbord<br>公然管理<br>改级管理<br>视频                                                                                                    | × × ×                                 | ● ぐ 产品管理<br>(1) (2) (2) (2) (2) (2) (2) (2) (2) (2) (2                                                                                      | 史<br>中また。<br>本部は、<br>ないた、<br>で、<br>の、<br>の、<br>の、<br>の、<br>の、<br>の、<br>の、<br>の、<br>の、<br>の                                                                                                    | 単数会員           参数会員         参数会員           参数会員         参数会員<                                                                                                    | Hatenic<br>Kooh<br>Kooh<br>Hz<br>W<br>A<br>A<br>V   | ettectsi           2022-02-15 14:42:43           2022-02-15 14:42:31           2022-02-15 14:42:18           2022-02-15 14:42:18           2022-02-15 14:42:16           2022-02-15 14:41:42           2022-02-15 14:41:30  | ک ADMIN (۲)<br>هری اور اور اور اور اور اور اور اور اور اور                                                                          |

# 4.15 设备管理

点击设备管理——设备管理,进入设备列表,点击新增按钮进行新增设备;

|   | EasyTable<br>智慧互联平台 |   | ≡  | 设备管 | 管理       |          |            |               |      |            |      |                     |             | • AI | OMIN [] |
|---|---------------------|---|----|-----|----------|----------|------------|---------------|------|------------|------|---------------------|-------------|------|---------|
| A | 首页                  |   | 产品 | 5   |          |          | 全部设备<br>16 | • 在浅<br>0     |      | • 高送<br>16 |      | • 未启用<br>0          |             | φ    |         |
| Ę | Dashbord            | ~ |    |     |          |          |            |               |      |            |      |                     |             |      |         |
| 5 |                     | ^ | 设  | 备名称 |          | 设备名称     |            |               |      |            |      |                     | <b>±</b> 10 | 8    | 重赏      |
|   | 产品管理                |   |    |     |          |          |            |               |      |            |      |                     |             |      |         |
|   | 设备管理                |   | +  | 新增设 | <b>笛</b> |          |            |               |      |            |      |                     |             |      |         |
|   | 数据网关                |   |    | 序号  | 设备名称     | 数据网关     | 所服机构       | 产品            | 设备地址 | 状态         | 是否启用 | 量近一次采集时间            |             | 操作   |         |
| ŵ | 区域管理                | ~ |    | 1   | 入户主电表    | 四信工业网关   | 易書德新能源     | 单相2P电表        | 22   | 周线         | 启用   |                     | 宣晋          | 修改   | 010k    |
|   | 视频                  | ~ |    | 2   | 可燃气体传感器  | 四信工业网关   | 易書德新能源     | 485型可燃气体传感器   | 42   | 周线         | 启用   | 2022-04-19 09:28:35 | 宣晋          | 修改   |         |
|   | 彩纹物加                |   |    | 3   | 空气质量传感器  | MagusBox | 思書德新能源     | 空气质量传感器       | 41   | 周线         | 启用   | 2022-05-05 14:02:09 | 宣晋          | 修改   | 010A    |
| - | 30/18/2             |   |    | 4   | 烟雾报警器    | MagusBox | 思書德新能源     | 烟雾报警器         | 40   | 周线         | 启用   | 2022-05-05 14:01:49 | 重要          | 修改   | 0000 C  |
|   |                     |   |    | 5   | 风速传感器    | MagusBox | 思書德新能源     | 风速传感器         | 30   | 周线         | 启用   | 2022-05-05 14:05:14 | 重要          | 修改   | 0000 C  |
|   |                     |   |    | 6   | 水温监测     | 四信工业网关   | 思書德新能源     | 管道式水温传感器      | 14   | 周线         | 启用   | 2022-04-19 09:31:40 | <b>#</b> #  | 修改   | 0000 C  |
|   |                     |   |    | 7   | 水压监测     | 四信工业网关   | 思書德新能源     | 高精度水压传感器      | 13   | 周线         | 启用   | 2022-04-19 09:30:10 | <b>11</b>   | 修改   | 0000 C  |
|   |                     |   |    | 8   | 激光同位传感器  | 四信工业网关   | 易會德新能源     | 激光同位传展器       | 4    | 高线         | 启用   | 2022-04-19 09:28:35 | 查看          | 修改   |         |
|   |                     |   |    | 9   | 土壤盐度电导率  | MagusBox | 易會德新能源     | 土壤盐度电导率二合一传振器 | 3    | 高线         | 启用   | 2022-05-05 14:04:44 | 查看          | 修改   |         |
|   |                     |   |    | 10  | 紅外濃度     | 四信工业网关   | 思書德新能源     | 紅外溫度倚層器       | 2    | 离线         | 启用   | 2022-04-19 09:29:45 | <b>2</b> 7  | 修改   | 8909t   |

|     | EasyTable<br>智慧互联平台 |   | ≡ | 设备   | 管理      |      |            |            |            |      |         |      |                                    |    | <b>L</b> AE | IMIN 53            |
|-----|---------------------|---|---|------|---------|------|------------|------------|------------|------|---------|------|------------------------------------|----|-------------|--------------------|
| A   |                     |   |   |      |         |      | •          | 全部设备<br>16 |            | * 在线 | • 高线    |      | <ul> <li>未启用</li> <li>0</li> </ul> |    | ¢           |                    |
| Ţ   | Dashbord            | ~ |   |      |         |      | ACHIMICALS | 10         |            | U    |         |      | Ū                                  |    |             |                    |
| 55  |                     | ^ | 1 | 设备名称 |         | 设备名利 | 州山反田       |            |            |      |         |      |                                    | ma | 1           | 東田                 |
|     | 产品管理                |   |   |      | _       |      | 产品         |            |            |      | •       |      |                                    | _  |             |                    |
|     |                     |   |   | +新增设 | (新)     |      | 数据网关       |            |            |      | *       |      |                                    |    |             |                    |
|     | 数据网关                |   |   | 序号   | 设备名称    |      |            |            |            |      |         | 最否由用 | 易近一次采集时间                           |    | 操作          |                    |
| œ€a | 区域管理                | ~ |   | 1    | 入户主电表   |      | 设备名称       |            |            |      |         | 启用   |                                    | 查看 | 修改          | 删除                 |
|     | 视频                  | ~ |   | z    | 可燃气体传感器 |      | 设备地址       |            |            |      |         | 启用   | 2022-04-19 09:28:35                | 查看 | 修改          | 删除                 |
| -=  | 瓦统管理                | Ţ |   | 3    | 空气质量传感器 |      | ( 倉用状      | 《态: 启用     |            |      |         | 启用   | 2022-05-05 14:02:09                | 查看 | 修改          | 删除                 |
|     |                     |   |   | 4    | 烟雾报警器   |      | 备注         |            |            |      |         | 启用   | 2022-05-05 14:01:49                | 查看 | 修改          | 删除                 |
|     |                     |   |   | 5    | 风速传感器   |      |            |            |            |      |         | 扁用   | 2022-05-05 14:05:14                | 查看 | 修改          | 删除                 |
|     |                     |   |   | 6    | 水温监测    |      |            |            |            |      |         | 扁用   | 2022-04-19 09:31:40                | 查看 | 修改          | 删除                 |
|     |                     |   |   | 7    | 水压监测    |      |            |            |            |      |         | 启用   | 2022-04-19 09:30:10                | 查看 | 修改          | 删除                 |
|     |                     |   |   | 8    | 激光同位传感器 |      |            |            |            |      | 保存      | 启用   | 2022-04-19 09:28:35                | 查看 | 條改          | 101 <del>19.</del> |
|     |                     |   |   | 9    | 土壤盐度电导率 |      | MagusBox   | 易客德新能源     | 土壤盐度电导率二合- | -传感義 | 3 18.02 | 启用   | 2022-05-05 14:04:44                | 查看 | 條改          | 101A               |
|     |                     |   |   | 10   | 红外温度    |      | 四信工业网关     | 易審德新能源     | 紅外溫度传感職    |      | 2 南线    | 启用   | 2022-04-19 09:29:45                | 查看 | 修改          | 删除                 |

#### 4.16 采集记录

点击设备管理——设备管理,进入设备列表,选择某一设备点击查看按钮,并选择采集记录, 根据时间段筛选需要查看的数据;

|     | EasyTable<br>智慧互联平台 |   | =  | 设备    | 管理       |          |                           |                                                                                                    |      |            |       |                     | 🙎 ADMIN 🛛     |
|-----|---------------------|---|----|-------|----------|----------|---------------------------|----------------------------------------------------------------------------------------------------|------|------------|-------|---------------------|---------------|
| A   | 首页                  |   | 7  | ** 63 |          | *        | 全部设备<br>16                | • 在线<br>0                                                                                                    |      | • 南线<br>16 |       | • 宋启用<br>0          | φ             |
| Ŗ   | Dashbord            | ~ |    |       |          |          | 10                        | ů                                                                                                    |      | 10         |       | U U                 |               |
|     |                     | ^ |    | 设备名称  | • 设备     | 名称       |                           |                                                                                                    |      |            |       |                     | <b>五尚 重</b> 重 |
|     | 产品管理                |   | ١. |       |          |          |                           |                                                                                                    |      |            |       |                     |               |
|     | 设备管理                |   |    | +新增设  | <b>番</b> |          |                           |                                                                                                    |      |            |       |                     |               |
|     | 数据网关                |   |    | 序号    | 设备名称     | 数据同关     | 所属机构                      | 产品                                                                                                    | 设备地址 | 秋志         | 是否启用  | 最近一次采集时间            | 操作            |
| ŵ   | 区域管理                | ~ |    | 1     | 入户主电表    | 四傳工业网关   | 思書德新能源                    | 单相ZP电表                                                                                                    | 22   | 高线         | 启用    |                     | 查看 修改 删除      |
| 110 | 視鎖                  | ~ |    | 2     | 可燃气体传感器  | 四價工业网关   | 易睿德新能源                    | 485型可燃气体传廊器                                                                                                    | 42   | 高线         | 启用    | 2022-04-19 09:28:35 | 查看 修改 删除      |
|     | 系统管理                | ~ |    | 3     | 空气质量传感器  | MagusBox | 易睿德新能源                    | 空气质量传感器                                                                                                    | 41   | 高线         | 启用    | 2022-05-05 14:02:09 | 查看 修改 删除      |
|     | JONELE              |   |    | 4     | 烟雾报警器    | MagusBox | 易睿德新能源                    | 烟雾报警器                                                                                                    | 40   | 高线         | 启用    | 2022-05-05 14:01:49 | 查看 修改 删除      |
|     |                     |   |    | 5     | 风速传感器    | MagusBox | 易睿德新能源                    | 风速传感器                                                                                                    | 30   | 高线         | 启用    | 2022-05-05 14:05:14 | 查看 修改 删除      |
|     |                     |   |    | 6     | 水温蓝则     | 四值工业网关   | 易睿德新能源                    | 管道式水温传感器                                                                                                    | 14   | 高线         | 启用    | 2022-04-19 09:31:40 | 查看 修改 删除      |
|     |                     |   |    | 7     | 水压监测     | 四值工业网关   | 易睿德新能源                    | 高精度水压传感器                                                                                                    | 13   | 高线         | 启用    | 2022-04-19 09:30:10 | 查看 修改 删除      |
|     |                     |   |    | 8     | 激光明位传感器  | 四信工业网关   | 易審德新能源                    | 激光阿位传感躁                                                                                                    | 4    | 高线         | 启用    | 2022-04-19 09:28:35 | 查看 修改 删除      |
|     |                     |   |    | 9     | 土壤盐度电导率  | MagusBox | 易審德新能源                    | 土壤盐度电导率二合一传感器                                                                                                    | 3    | 高线         | 启用    | 2022-05-05 14:04:44 | 查看 修改 删除      |
|     |                     |   |    | 10    | 紅外溫度     | 四信工业网关   | 易審德新能源                    | 紅外溫度传感醫                                                                                                    | 2    | 高线         | 启用    | 2022-04-19 09:29:45 | 查看 修改 删除      |
|     |                     |   |    | 11    | 土塘温湿度    | MagusBox | 易審德新能源                    | 插针式土壤温湿度传感器                                                                                                    | 1    | 高线         | 启用    | 2022-05-05 14:04:44 | 宣晋 修改 删除      |
|     |                     |   |    | 10    |          | metalo 4 | Contraction (Association) | addesigned a state of the second second seco | 10   | -          | ete m | 3033-04-10-00-20-20 |               |

|          | EasyTable<br>智慧互联平台 |   | 三 ← 设备管理                               | 🙎 ADMIN 🛛 |
|----------|---------------------|---|----------------------------------------|-----------|
| <b>f</b> | 首页                  |   | 设备: 烟雾报警器 • ###                        |           |
| Ę        | Dashbord            | ~ | 产品: 約數項容器 董會                           |           |
| 55       |                     | ^ | 设备信息 榕模型 采集记录                          |           |
|          | 产品管理                |   | ##回日期 総規目期<br>■ 2022-05-01  ■ 2022-5-6 | 查询 重要     |
|          | 设备管理                |   | พด                                     | 题表状态      |
|          | 数据网关                |   | 2022-05-05 11:40:09                    | 0         |
| ı.       | 区域管理                | * | 2022-05-05 11:35:04                    | 0         |
| -        | 祝類                  | ~ | 2022-05-05 11:29:54                    | 0         |
|          | 系统管理                | ~ | 2022-05-05 11:23:44                    | 0         |
|          |                     |   | 2022-05-05 11:18:24                    | 0         |
|          |                     |   | 2022-05-05 11:13:24                    | 0         |
|          |                     |   | 2022-05-05 11:08:19                    | 0         |
|          |                     |   | 2022-05-05 11:02:54                    | 0         |
|          |                     |   | 2022-05-05 10:57:54                    | 0         |
|          |                     |   | 2022-05-05 10:52:34                    | 0         |
|          |                     |   | 2022-05-05 10:47:19                    | 0         |
|          |                     |   | 2022-05-05 10:42:04                    | 0         |

# 4.17 数据网关

点击设备管理——数据网关,进入网关列表,点击新增按钮进行新增数据网关(注意机器码 在设备背部可以看到);

|    | EasyTable<br>智慧互联平台 |   | ≡ 数据网关                             |                                        | 🏝 admin 🔅 |
|----|---------------------|---|------------------------------------|----------------------------------------|-----------|
| A  | 首页                  |   | 网关名称                               | 所属れな                                   | 宣询 重型     |
| Ţ  | Dashbord            | * | + 新端数据网关                           |                                        |           |
| 55 |                     | ^ |                                    |                                        |           |
|    | 产品管理                |   | i! L                               |                                        |           |
|    | 设备管理                |   |                                    |                                        |           |
|    | 数据网关                |   |                                    |                                        |           |
| ŵ  | 区域管理                | ~ | 四信工业网关 • 在线<br>型号: F-G100          | MagusBox * 在跳<br>型号: IA-2210-Le        |           |
| 6  | 视频                  | ~ | 品牌:四倍<br>机器码:FG4030147023          | 品牌: 搬杰<br>机器码: 9RF43-4LSIX-G7LF4-2SFE1 |           |
|    | 系统管理                | ~ | 机器简码: FG4030147023<br>所属机构: 易審德新能源 | 制圖描码:SRIXG7E1<br>所屬机构:局審總新能源           |           |
|    |                     |   | 2022-04-14 07:05:53 📮 📮            | 2022-02-11 15:33:37 📮 🜠                |           |
|    |                     |   |                                    |                                        | _         |
|    |                     |   |                                    |                                        |           |
|    |                     |   |                                    |                                        |           |
|    |                     |   |                                    |                                        |           |
|    |                     |   |                                    |                                        |           |
|    |                     |   |                                    |                                        |           |

|     | EasyTable<br>智慧互联平台 | ≡ 数据网关                             |            | 💁 ADMIN 🛛 🖸 |
|-----|---------------------|------------------------------------|------------|-------------|
| A   |                     | 网关名称                               |            | 查询 重责       |
| Ţ   |                     | +新增数据网关                            | 新增数据网关 X   | :=          |
| 55  |                     | L O                                | 网关名称       |             |
|     | 产品管理                | i L                                | 品牌         |             |
|     | 设备管理                |                                    | C'Ente     |             |
|     | 数据网关                |                                    | 77 Mg o Mg |             |
| œ€∎ | 区域管理                | 四信工业网关                             | 25         |             |
|     | 视频                  | 品牌: 四信<br>机器码: FG4030147023        | 8) 887G    |             |
| -   | 系统管理                | 机器能码: FG4030147023<br>所属机构: 易睿德新能源 | 机器资码       |             |
|     |                     | 2022-04-14 07:05:53                | 2          |             |
|     |                     |                                    |            |             |
|     |                     |                                    |            |             |
|     |                     |                                    |            |             |
|     |                     |                                    | 97         |             |
|     |                     |                                    |            |             |
|     |                     |                                    |            |             |

4.18 设备分组

点击设备管理——设备分组,进入设备分组列表,点击新增按钮进行设备分组设置;

|      | EasyTable<br>智慧互联平台 |   | ≡ 设备分组                  |        |      |           | 🌾 🔽 ADMIN(管理員) 🛛 |
|------|---------------------|---|-------------------------|--------|------|-----------|------------------|
| ٠    | 首页                  |   | <sup>利和</sup><br>易雲德新能源 |        | 名称   |           | 查询 重要            |
| Ţ    | Dashbord            | ~ | + 新畑                    |        |      |           |                  |
|      | 能源分析                | ~ | 序号                      | 标识     | 名称   | 备注        | 握作               |
| 1    | EHS环境监测             | ~ | 1                       | oxygen | 负氨离子 |           | 重看 修改 張除         |
| -    |                     | ^ | 2                       | temp   | 温湿度  |           | 置着 修改 删除         |
|      | 产品管理                |   | 3                       | soil   | 土壤   | EHS使用基础数据 | 查看 修改 胞除         |
|      | 设备管理                |   | 4                       | light  | XBR  | EHS使用基础数据 | 查看 修改 删除         |
|      | 数据网关                |   | 5                       | wind   | 风,   | EHS使用基础数据 | 童看 修改 删除         |
|      |                     |   | 6                       | noise  | 暖声   | EHS使用基础数据 | 查看 修改 删除         |
| 1    | 视频                  | ~ |                         |        |      |           |                  |
| ı da | 区域管理                | ~ |                         |        |      |           |                  |
| ٠    | 运营管理                | ~ |                         |        |      |           |                  |
| ⊳    | 日志管理                | ~ |                         |        |      |           |                  |
|      | 系统管理                | ~ |                         |        |      |           |                  |
|      |                     |   |                         |        |      |           |                  |
|      |                     |   |                         |        |      |           |                  |

|             | EasyTable<br>智慧互联平台 | ≡ 设备分组       |        |         |            | 🌾 🔽 ADMIN(管理员) 🏾 🖸 |
|-------------|---------------------|--------------|--------|---------|------------|--------------------|
| ŧ           |                     | れね<br>易雪徳新能源 |        | 名称      |            | 查询 重要              |
| Ţ           |                     | + 新畑         |        |         |            |                    |
|             | 能源分析                | 序唱           | 标识     | 新增设备分组  | ×          | 1915               |
| 1           | EHS环境监测             | 1            | oxygen |         | nt         | 1 修改 副除            |
| 55          |                     | 2            | temp   | 認識での学生に | - <u>-</u> | F 标改 删除            |
|             | 产品管理                | 3            | soil   | 标识      | 重          | 计标改 删除             |
|             | 设备管理                | 4            | light  | 名称      | 27         | 计体改 删除             |
|             | 数据网关                | 5            | wind   |         | 22         | 1 修改 删除            |
|             | 设备分组                | 6            | noise  | 留注      | 查報         | 计标次 删除             |
| 1           | 视频                  |              |        |         |            |                    |
| <b>B</b> ∎∎ | 区域管理                |              |        |         |            |                    |
| *           | 运营管理                |              |        |         | iiii       |                    |
|             | 日志管理                |              |        |         |            |                    |
| 55          | 系统管理                |              |        |         |            |                    |
|             |                     |              |        |         |            |                    |
|             |                     |              |        |         |            |                    |

#### 4.19 区域管理

点击区域管理——省/直辖市/城市/区县,进入区域列表,点击新增按钮进行新增省/直辖市/城市/区县; (注意需先新增省/直辖市,再新增城市,最后新增区县; 通常区域管理由平台技术人员来做维护)

|              | EasyTable<br>智慧互联平台 |   | = | 省/直辖市管理  |        |      |   |          | 🙎 ADMIN 🛛    |
|--------------|---------------------|---|---|----------|--------|------|---|----------|--------------|
| ÷            | 首页                  |   |   | 名称       |        | 行政级别 | × |          | <b>五尚 重王</b> |
| ę            | Dashbord            | ~ |   | + 371322 |        |      |   |          |              |
| •            | 设备管理                | ~ |   | 序号       | ID     | 名称   |   | 行政限制     | 授作           |
| ∎ <b>£</b> € |                     | ^ |   | 1        | 100000 | 北京市  |   | 直辖市      | 修改 删除        |
|              | 省/直辖市               |   |   | 2        | 200000 | 上海市  |   | 直辖市      | 修改 删除        |
|              | 城市                  |   |   | 3        | 300000 | 天津市  |   | 直辖市      | 修改 删除        |
|              | 区县                  |   |   | 4        | 400000 | 重庆市  |   | 直辖市      | 修改 删除        |
| 1            | 視頻                  | ~ |   | 5        | 350000 | 福建省  |   | <b>省</b> | 修改 删除        |
|              | 系统管理                | ~ |   | 6        | 810000 | 青海省  |   | <b>1</b> | 修改 删除        |
|              |                     |   |   | 7        | 730000 | 甘汞省  |   | 1        | 修改删除         |
|              |                     |   |   | 8        | 710000 | 灰西省  |   | Ħ        | 修改 删除        |
|              |                     |   |   | 9        | 650000 | 云南省  |   | 省        | 修改 删除        |
|              |                     |   |   | 10       | 610000 | 四川會  |   | 省        | 修改 删除        |
|              |                     |   |   | 11       | 570100 | 海南省  |   | 首        | 停改 删除        |
|              |                     |   |   | 12       | 550000 | 贵州省  |   | <b>1</b> | 修改 删除        |
|              |                     |   |   | 13       | 510000 | 广东省  |   | <b>省</b> | 修改 删除        |
|              |                     |   |   | 14       | 450000 | 河南省  |   | <b>1</b> | 修改 删除        |

|     | EasyTable<br>智慧互联平台 |        | = | 省/直辖市管理 | l      |                               | * admin      | 0 |
|-----|---------------------|--------|---|---------|--------|-------------------------------|--------------|---|
| A   |                     |        |   | 名称      |        | 行政级别                          | 直沟 重要        |   |
| Ţ   | Dashbord            | ~      | ľ | +新增     |        |                               |              |   |
| 55  | 设备管理                | ~      |   | 128     | ID     | ar lazan                      | 84           |   |
| ₿ŝ₀ |                     | $\sim$ |   | 1       | 100000 | 新唱百 ^                         | <b>爆改 劉除</b> |   |
|     | 翁/直塘市               |        |   | 2       | 200000 | 行政级别: 🖲 省 🔿 直辖市 🔿 自治区 🔿 特别行政区 | 修改 删除        |   |
|     | 城市                  |        |   | 3       | 300000 | ID                            | <b>爆改 動除</b> |   |
|     |                     |        |   | 4       | 400000 | 名称                            | (株改 動脉)      |   |
|     | 视频                  | ~      |   | 5       | 350000 | 40.54                         | 修改 删除        |   |
| 55  | 系统管理                | ~      |   | 6       | 810000 | 1997.IL                       | 修改 删除        |   |
|     |                     |        |   | 7       | 730000 |                               | 修改 删除        |   |
|     |                     |        |   | 8       | 710000 |                               | 修改 删除        |   |
|     |                     |        |   | 9       | 650000 | _                             | 修改 删除        |   |
|     |                     |        |   | 10      | 610000 | 保存                            | 修改 删除        |   |
|     |                     |        |   | 11      | 570100 | 海南省                           | 修改 删除        |   |
|     |                     |        |   | 12      | 550000 | 贵州首                           | · 修改 删除      |   |
|     |                     |        |   | 13      | 510000 | 广东省                           | f 修改 删除      |   |

#### 4.20 看板

点击 Dashbord——看板,直接跳转到看板页面,查看该机构所接设备的整体情况;

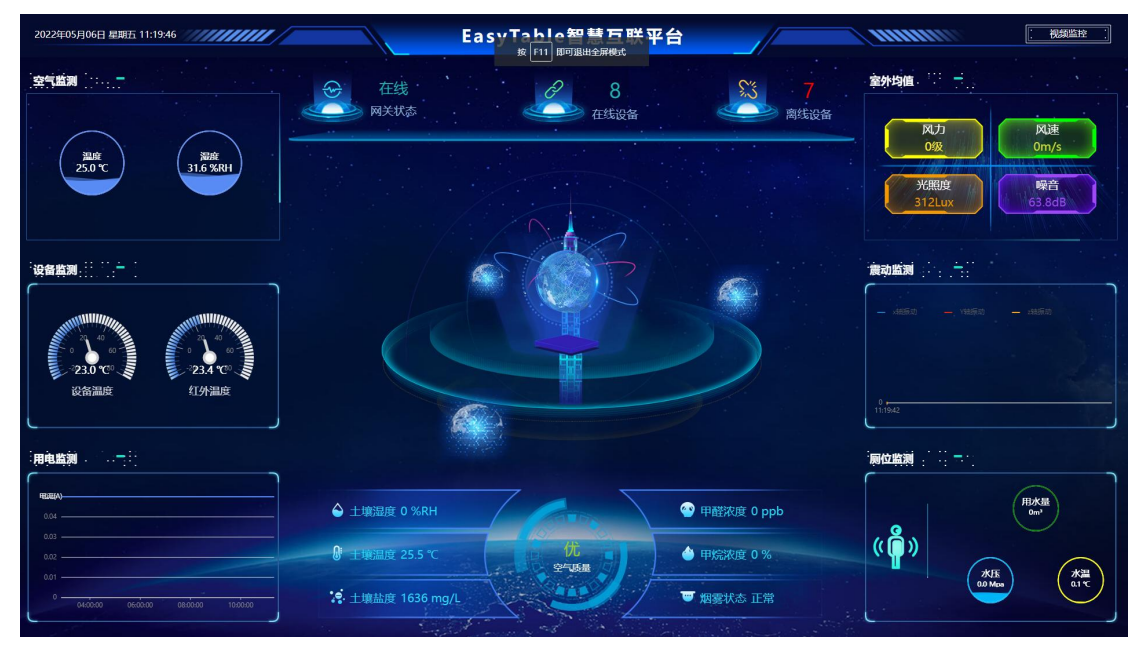

#### 4.21 配电图

点击能源分析——配电图,直接跳转到配电图页面,查看该机构整体线路分布以及闭合情况; 可以点击放大/缩小或者滚动鼠标滚轮进行配电图的放大与缩小,管理员可对配电图进行维 护;

|          | EasyTable<br>智慧互联平台 |   | ≡ 配电图        |                                        | %<br>*                                | 💁 ADMIN []   |
|----------|---------------------|---|--------------|----------------------------------------|---------------------------------------|--------------|
| A        | 首页                  |   | 机构<br>易書德新能源 | <b>风</b> 放大 <b>风</b> 缩小                | 数据陶新旗事: 5秒钟;周斯时间: 2022-06-16 19:25:42 | <b>生</b> 上49 |
| Ę        | Dashbord            | ~ |              |                                        |                                       |              |
|          |                     | ^ |              | E<br>ク                                 | 易睿德(武汉)新能源技术有限公司                      |              |
|          | 配用图                 |   |              |                                        |                                       |              |
|          | 能耗概況                |   |              |                                        |                                       |              |
|          | 电能质量分析              |   |              | <b>⊖</b> h :005A                       |                                       |              |
|          | 平均功率因数              |   |              |                                        |                                       |              |
|          | 负荷分析                |   |              | ************************************** |                                       |              |
|          | 用能报表                |   |              |                                        |                                       |              |
|          | 电参量采集报表             |   |              |                                        |                                       |              |
| 88       | 设备管理                | ~ |              |                                        |                                       |              |
| 1        | 視頻                  | ~ |              |                                        |                                       |              |
| <b>i</b> | 区域管理                | ~ |              |                                        |                                       |              |
| *        | 运营管理                | ~ |              |                                        |                                       |              |
|          | 系统管理                | ~ |              |                                        |                                       |              |
|          |                     |   |              |                                        | 主题相                                   |              |
|          |                     |   |              |                                        |                                       |              |

#### 4.22 能源概况

点击能源分析——能耗概况,选择想查看的机构,查看该机构的能源情况,包含用电量趋势、 电能质量、用电分析、趋势分析、负荷趋势(可查看今日、本月、全年)等;

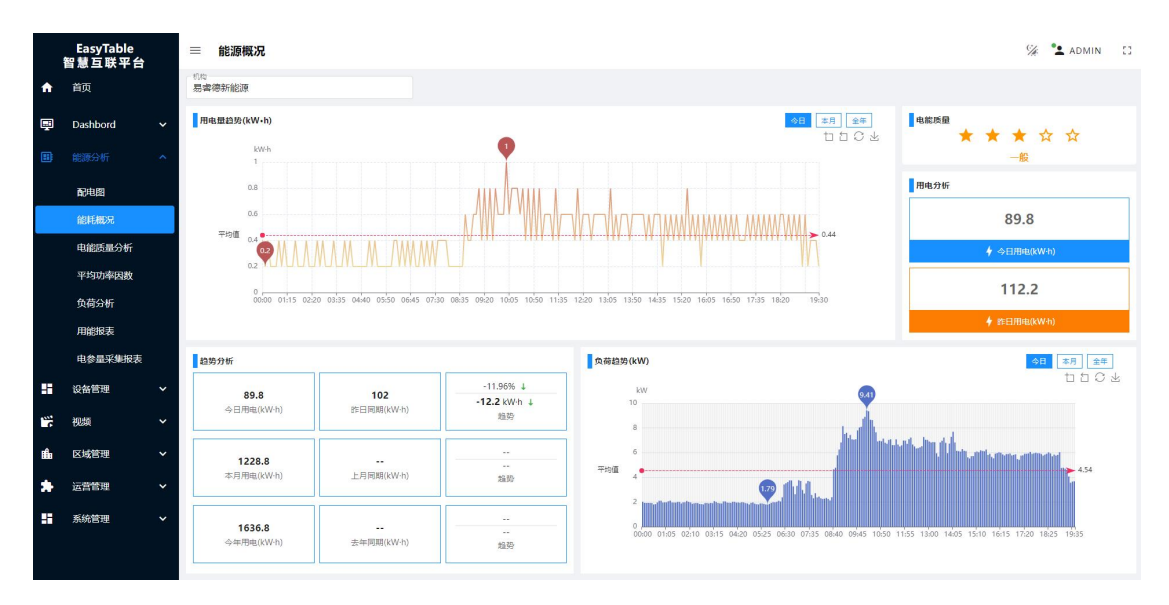

#### 4.23 能源流向

点击能源分析——能源流向,选择想查看的机构,并选择想查看的时间段进行查询;

|   | EasyTable<br>智慧互联平台 | □ = 能源流向图                                                                 | 🌾 🔽 ADMIN(管理员) 🏾 🖸 |
|---|---------------------|---------------------------------------------------------------------------|--------------------|
| A | 首页                  | 102<br>高志常新能源  「 2022-08-01 ~ 協同対応 100 (100 (100 (100 (100 (100 (100 (100 |                    |
| Ę | Dashbord 🗸          |                                                                           |                    |
|   |                     |                                                                           |                    |
|   | 配电器                 |                                                                           |                    |
|   | 能耗概况                |                                                                           | 空调1 83.32kW-h      |
|   | 能源流向                |                                                                           |                    |
|   | 电能质量分析              |                                                                           |                    |
|   | 负荷分析                |                                                                           |                    |
|   | 用能报表                | 主题版 1367.4kWh                                                             |                    |
|   | 电参量采集报表             |                                                                           | 空调2 79.65kW-h      |
| 9 | EHS环境监测 V           |                                                                           |                    |
|   | 设备管理 🗸 🖌            |                                                                           |                    |
| 1 | 视频 ~                |                                                                           |                    |
| ŵ | 区域管理 ~              |                                                                           | 空调3 43.78kW-h      |
| * | 运营管理                |                                                                           |                    |
|   | 12 + 44cm           |                                                                           |                    |

#### 4.24 电能质量分析

点击能源分析——电能质量分析,选择想查看的机构,并选择回路查看该回路下的电流谐波 /电压谐波(可选择图标或数据列表进行查看),根据电流谐波/电压谐波判断电能质量,电 流谐波标准值为 62A,电压谐波标准值为 5%,如果超过此值则会造成设备或者线缆温度过高 引起火灾或导致能耗过大(可使用滤波器进行治理);

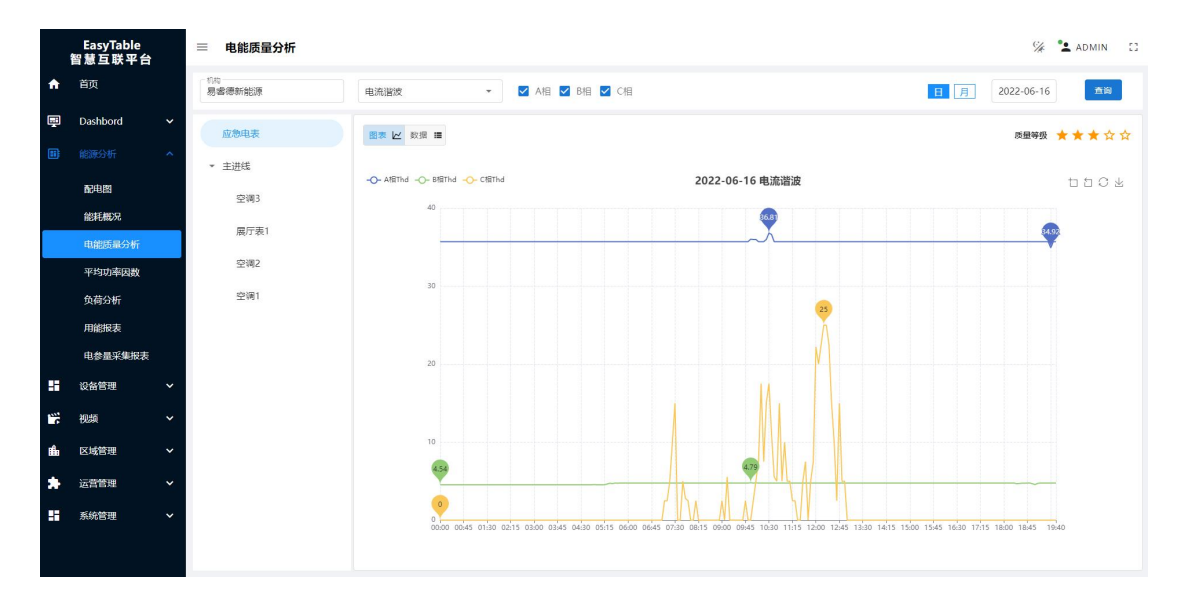

#### 4.25 平均功率因数

点击能源分析——平均功率因数,选择想查看的机构,并选择回路查看该回路下的平均功率因数以及功率因数等级(可选择图表或数据列表进行查看);

|        | EasyTable<br>智慧互联平台 | ■ 平均功率因数                |               |                                   | 🖗 💁 Admin 🛛      |
|--------|---------------------|-------------------------|---------------|-----------------------------------|------------------|
| ÷      | 首页                  | <sup>机构</sup><br>易響德新能源 |               |                                   | 月 年 2022-06 查询   |
| Ę      | Dashbord            | 应急电表                    | 図表 ₩ 数据 ■     |                                   | 功率因极等级 🌟 🚖 🚖 🏠 🏠 |
|        |                     | ▼ 主进线                   |               |                                   |                  |
|        | 配电图                 | 空调3                     |               | 2022年06月 平均功率因数                   | 110¥             |
|        | 能耗概况                | 累斤表1                    | 平均值           | 0.66                              | ▶ 0.66           |
|        | 电能质量分析              |                         | 0.6           |                                   |                  |
|        | 平均功率因数              | 오(예2                    |               |                                   |                  |
|        | 负荷分析                | 空调1                     | 0.5           |                                   |                  |
|        | 用能报表                |                         | 0.4           |                                   |                  |
|        | 电参量采集报表             |                         |               |                                   |                  |
| 55     | 设备管理                |                         | 0.3           |                                   |                  |
| 1      | 視频                  |                         |               |                                   |                  |
| ı filo | 区域管理                |                         | 0.2           |                                   |                  |
|        | · 法营管理              |                         | 0.1           |                                   |                  |
|        |                     |                         |               |                                   |                  |
| -      | 系统管理                |                         | 0.06-07 06-08 | 06-09 06-10 06-11 06-12 06-13 06- | 14 06-15 06-16   |
|        |                     |                         |               |                                   |                  |

#### 4.26 负荷分析

点击能源分析——负荷分析,选择想查看的机构,并选择回路查看该回路下今日平均功率、 今日最大功率、昨日同期平均功率、功率趋势(可根据日、月、年查看)以及企业负荷图(可 选择图表或数据列表进行查看);

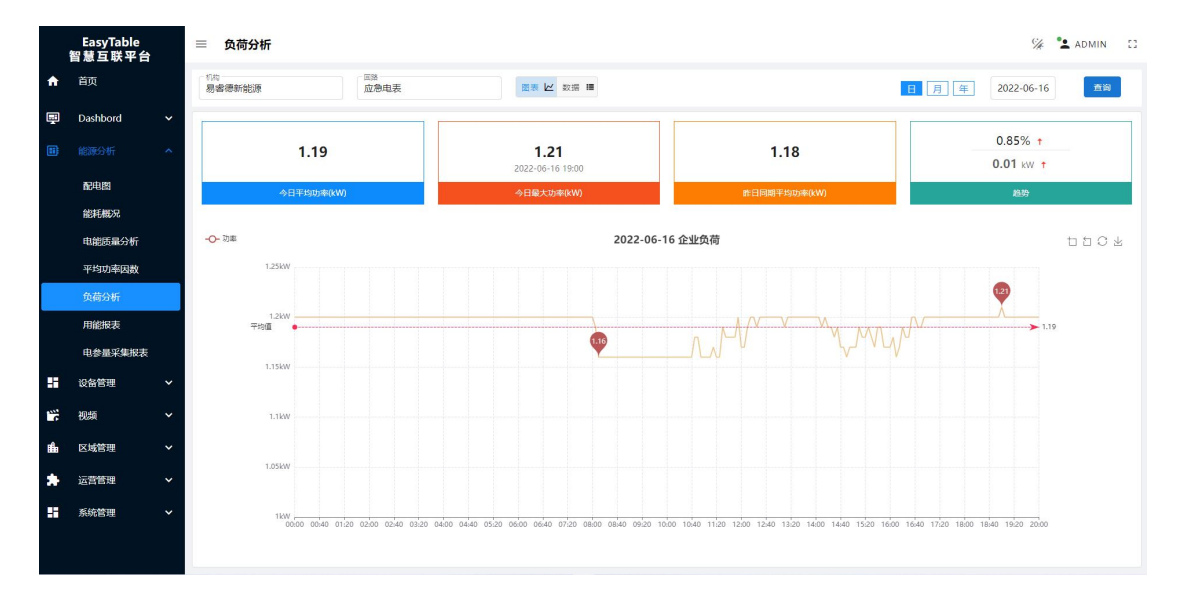

#### 4.27 用能报表

点击能源分析——用能报表,选择想查看的机构,并选择回路查看该回路下用电量、今日用 电、昨日用电以及用电明细(可根据日、月、年查看);

|     | EasyTable<br>智慧互联平台 |   | ≡ 用能报表                  |                                                         | % <sup>®</sup> <b>≗</b> admin ⊡ |
|-----|---------------------|---|-------------------------|---------------------------------------------------------|---------------------------------|
| ÷   | 首页                  |   | <sup>約約</sup><br>易響德新能源 | <sup>回路</sup><br>应急电表, 主进线                              | 日 月 年 2022-06-16 董協             |
| Ę   | Dashbord            | ~ | 应急电表 100 主进线            | 2022-06-16 田电量(kw-h)                                    | 10 0 ×                          |
|     |                     | ^ | 7                       | · · · · · · · · · · · · · · · · · · ·                   | 91.6                            |
|     | 配电器                 |   | 5                       | I I I I I I I I I I I I I I I I I I I                   | + 今日用电(kWh)                     |
|     | 能耗概况                |   | 4<br>平均遺 3●             |                                                         | 3.2                             |
|     | 电能质量分析              |   | 2 14                    |                                                         | 112.2                           |
|     | 平均功率因数              |   |                         |                                                         |                                 |
|     | 负荷分析                |   | ong ong ong             | and and coul coul and and and und the trait and and the | (We) (We) (We) (We) (We) (We)   |
|     | 用能报表                |   | Bild                    | 应急唱表 (kW-h)                                             | 主语统 (kW-h)                      |
|     | 电参量采集报表             |   | 合计                      | 24.4                                                    | 67.2                            |
|     | 设备管理                | ~ | 008±                    | 1.4                                                     | 0.8                             |
| 116 | 视频                  | ~ | 0183                    | 1.2                                                     | 0.8                             |
| œ€∎ | 区域管理                | ~ | 028±                    | 1.2                                                     | 0.8                             |
| *   | 运营管理                | ~ | 038 <del>1</del>        | 1.2                                                     | 0.8                             |
|     | 系统管理                | ~ | 048 <del>1</del>        | 1.2                                                     | 0.6                             |
|     |                     |   | 058 <del>/</del>        | 1.2                                                     | 0.8                             |
|     |                     |   | 068t                    | 1.4                                                     | 1.6                             |

### 4.28 电参量采集报表

点击能源分析——电参量采集报表,选择想查看的机构,并选择想查看哪些参量和时间以及回路,查看该回路下的电参量;

|   | EasyTable<br>智慧互联平台 |   | 三 电参量采集报表    |             |              |              |               |              |             |             |             |               |       |        |        |        | 🌾 🔽 ADM | VIIN CO |
|---|---------------------|---|--------------|-------------|--------------|--------------|---------------|--------------|-------------|-------------|-------------|---------------|-------|--------|--------|--------|---------|---------|
| ¢ | 首页                  |   | 机构<br>易響德新能源 | 总电能,AB线相    | B压,BC线电F     | Ξ,CAέ        | < 2022-0      | 6-16         | >           | 查询          |             |               |       |        |        |        |         |         |
| Ę | Dashbord 🗸          |   | 应急电表         | 时间          | 总电能<br>(kWh) | AB线电压<br>(V) | BCHERE<br>(V) | CA线电压<br>(V) | A相电流<br>(A) | 8相电流<br>(A) | C相电流<br>(A) | 总有功功率<br>(kW) | 总功率因数 | A相电压谐波 | 6相电压语波 | C相电压谐波 | A相电流器波  | 时日电流器3  |
|   |                     |   | ▼ 主进线        | 06-16 00:00 | 4932.98      | 411.33       | 410.89        | 411.05       | 3           | 4.4         | 1           | 1.2           | 0.65  | 2.22   | 1.98   | 2.38   | 35.71   | 4.54    |
|   | 配电图                 |   | 夺调3          | 06-16 00:05 | 4933         | 411          | 410.55        | 410.81       | 3           | 4.4         | 1           | 1.2           | 0.65  | 2.22   | 2.01   | 2.37   | 35.71   | 4.54    |
|   | 能耗概況                |   |              | 06-16 00:10 | 4933.14      | 411.46       | 410.95        | 411.13       | 3           | 4.4         | 1           | 1.2           | 0.65  | 2.18   | 1.99   | 2.36   | 35.71   | 4.54    |
|   | 电能质量分析              |   | 展厅表1         | 06-16 00:15 | 4933.2       | 411.37       | 410.93        | 411.08       | 3           | 4.4         | 1           | 1.2           | 0.65  | 2.17   | 1.98   | 2.34   | 35.71   | 4.54    |
|   | 平均功率因数              |   | 空调2          | 06-16 00:20 | 4933.36      | 410.94       | 410.49        | 410.68       | 3           | 4.4         | 1           | 1.2           | 0.65  | 2.2    | 1.96   | 2.34   | 35.71   | 4.54    |
|   | 负荷分析                |   | 空调1          | 06-16 00:25 | 4933.4       | 410.91       | 410.47        | 410.61       | 3           | 4.4         | 1           | 1.2           | 0.65  | 2.17   | 1.91   | 2.34   | 35.71   | 4.54    |
|   | 用能报表                |   |              | 06-16 00:30 | 4933.56      | 410.94       | 410.5         | 410.6        | 3           | 4.4         | 1           | 1.2           | 0.65  | 2.13   | 1.96   | 2.29   | 35.71   | 4.54    |
|   | 电参量采集报表             | 1 |              | 06-16 00:35 | 4933.6       | 411.62       | 411.26        | 411.41       | 3           | 4.4         | 1           | 1.2           | 0.65  | 2.15   | 1.95   | 2.31   | 35.71   | 4.54    |
|   | 设备管理 🗸 🖌            |   |              | 06-16 00:40 | 4933.78      | 412.14       | 411.73        | 411.8        | 3           | 4.4         | 1           | 1.2           | 0.65  | 2.15   | 1.96   | 2.33   | 35.71   | 4.54    |
|   | 初结 >                |   |              | 06-16 00:45 | 4933.8       | 411.94       | 411.49        | 411.6        | 3           | 4.4         | 1           | 1.2           | 0.65  | 2.13   | 1.97   | 2.3    | 35.71   | 4.54    |
|   |                     |   |              | 06-16 00:50 | 4933.98      | 411.43       | 410.98        | 411.12       | 3           | 4.4         | 1           | 1.2           | 0.65  | 2.13   | 1.89   | 2.26   | 35.71   | 4.54    |
|   | 区域管理 >              |   |              | 06-16 00:55 | 4934         | 411.92       | 411.47        | 411.6        | 3           | 4.4         | 1           | 1.2           | 0.65  | 2.1    | 1.92   | 2.28   | 35.71   | 4.54    |
| * | 运营管理                |   |              | 06-16 01:00 | 4934.2       | 412.04       | 411.59        | 411.76       | 3           | 4.4         | 1           | 1.2           | 0.65  | 2.13   | 1.85   | 2.27   | 35.71   | 4.54    |
|   | 系統管理 🖌 🖌            |   |              | 06-16 01:05 | 4934.2       | 412.1        | 411.68        | 411.8        | 3           | 4.4         | 1           | 1.2           | 0.65  | 2.1    | 1.87   | 2.26   | 35.71   | 4.54    |
|   |                     |   |              | 06-16 01:10 | 4934.4       | 411.83       | 411.44        | 411.59       | 3           | 4.4         | 1           | 1.2           | 0.65  | 2.08   | 1.86   | 2.27   | 35.71   | 4.54    |

### 4.29 任务日志

点击日志管理——任务日志,选择想查看的日志类型,并选择想查看的时间段进行查询;

|          | EasyTable<br>智慧互联平台 |   | = | 任务  | 日志                  |        |                                                       | 🌾 🎦 ADMIN(管理员) 💠 |
|----------|---------------------|---|---|-----|---------------------|--------|-------------------------------------------------------|------------------|
| <b>n</b> | 首页                  |   | E | 志类型 | •                   | 开始时间   | ~                                                     | <b>AN 82</b>     |
| Ŗ        | Dashbord            | ~ |   | 序号  | Bite                | 日志类型   | 內容                                                    | 操作               |
|          | 能源分析                | ~ |   | 1   | 2022-08-26 01:00:01 | 清理临时数据 | InfluxDB 设备实时数据【TEMP】清理完毕,涉及设备数量: 19, 耗时: 1.55 秒.     | 0                |
| 1        | EHS环境监测             | ~ |   | 2   | 2022-08-25 01:00:04 | 清理临时数据 | InfluxDB 设备实时数据【TEMP】清理地址,涉及设备数量: 19, 耗时: 4.02 秒.     | ٥                |
|          | 设备管理                | ~ |   | 3   | 2022-08-25 00:00:00 | 电影统计   | 統計 2022-08-25 电影和平均有功功率,电影数据: 16条, 耗时: 0.08 秒.        | 8                |
| -        | 201455              | ~ |   | 4   | 2022-08-24 00:00:00 | 电影统计   | 統计 2022-08-24 电能和平均有功功率,电能数据: 16条, 耗时: 0.23 秒.        | 0                |
|          | Draw                |   |   | 5   | 2022-08-23 00:00:00 | 电影统计   | 统计 2022-08-23 电能和平均有功功率,电能数据: 0条。耗时: 0.29 秒.          | 0                |
| ∎∎e      | 区域管理                | ~ |   | 6   | 2022-08-22 01:00:01 | 清理临时数据 | InfluxDB 设备实时数据【TEMP】清理完毕,涉及设备数量: 19, 耗时: 1.29 秒.     | 0                |
| *        | 运营管理                | ~ |   | 7   | 2022-08-22 00:00:00 | 电影统计   | 统计 2022-08-22 电能和平均有动功率,电能数据: 16条 <b>、</b> 耗时: 0.2 秒. | 0                |
|          |                     | ^ |   | 8   | 2022-08-21 01:00:02 | 清理临时数据 | InfluxDB 设备实时数据【TEIMP】清理完毕,涉及设备数量: 19,耗时: 2.19 秒:     | 0                |
|          | 任务日志                |   |   | 9   | 2022-08-21 00:00:00 | 电影统计   | 統計 2022-08-21 电能和平均有功功率,电能数据: 16条, 耗时: 0.05 秒.        | 0                |
|          | 系统管理                | ~ |   | 10  | 2022-08-20 01:00:01 | 清理临时数据 | InfluxD8 设备实时数据【TEMP】清理完毕,涉及设备数量: 19, 耗时: 1.38 秒.     | 0                |
|          |                     |   |   | 11  | 2022-08-20 00:00:00 | 电影统计   | 統計 2022-08-20 电影和平均有功功率,电影数据: 16条, 耗时: 0.04 秒.        | 0                |
|          |                     |   |   | 12  | 2022-08-19 01:00:01 | 清理临时数据 | InfluxDB 设备实时数据【TEMP】清理完毕,涉及设备数量: 19, 耗时: 1.36 秒.     | 0                |
|          |                     |   |   | 13  | 2022-08-19 00:00:00 | 电影统计   | 統計 2022-08-19 电能和平均有功功率,电能数据: 16条, 耗时: 0.05 秒.        | 0                |
|          |                     |   |   | 14  | 2022-08-18 01:00:00 | 清理临时数据 | InfluxD8 设备实时数据【TEMP】清理完毕,涉及设备数量: 19. 耗时: 0.91 秒.     | 0                |
|          |                     |   |   |     |                     |        | < 1 2 3 4                                             | 5 6 7 8 9 >      |

# 4.30 回路管理

点击运营管理——回路管理,选择想要查看的机构,查看回路;点击新增按钮进行新增回路;

|          | EasyTable<br>智慧互联平台 | 8 | =  | 回路管理         |        |       |        | 9  | ADMIN(管理员) [] |
|----------|---------------------|---|----|--------------|--------|-------|--------|----|---------------|
| A        | 首页                  |   | 制約 | -<br>書德新能源   |        |       |        |    | + 新增          |
| Ę        | Dashbord            | ~ |    | 同語名称         | 回游编号   | 关联电表  | 分组     | 秋志 | 操作            |
|          | 能源分析                | ~ |    | 应急电表         | 200001 | 应急灯电表 | 思修得武汉の |    | 停款 新新         |
| 0        | EHS环境监测             | ~ | •  | 主进战          | 100001 | 总进线电表 | 易審壊武汉の |    | 停放 勤勢         |
|          | 设备管理                | ~ |    | 空洞3          | 100002 | 空调3   | 易会得託汉の |    | 停放 勤務         |
|          | 视频                  | Ň |    | <b>二</b> (二) | 100003 | 由影響   | 原来資料であ |    | (株2) 新新会      |
| -        |                     | , |    |              |        |       |        | -  |               |
| <u> </u> |                     |   |    | 空瑞2          | 100004 | 空调2   | 思修得武汉の |    | 修改 删除         |
|          | 回路合理                |   |    | 空调1          | 100005 | 空调1   | 易虐徳王汉の |    | 修改 動脉         |
|          | Dashbord模板管         | 理 |    |              |        |       |        |    |               |
|          | Dashbord配置          |   |    |              |        |       |        |    |               |
| ₽        | 日志管理                | ~ |    |              |        |       |        |    |               |
| -        | 系统管理                | ~ |    |              |        |       |        |    |               |
|          |                     |   |    |              |        |       |        |    |               |

|          | EasyTable<br>智慧互联平台 |   | ≡ 回路管理                  |                 |     | ※ * ADMIN(管理员) [] |
|----------|---------------------|---|-------------------------|-----------------|-----|-------------------|
| <b>A</b> |                     |   | <sup>机构</sup><br>易響德新能源 | Ar second       |     | +新期               |
| ę        |                     | ~ | 用路名称                    | <u>新增凹路</u> ×   | NS. | 操作                |
| =        | 能源分析                | ~ | 应急电表                    | 「「な」の「ない」を見ていた。 |     | 1920 BB9          |
| 1        | EHS环境监测             | ~ | ▼ 主逆线                   | 回路编号            |     | #22 数54           |
|          | 设备管理                | ~ |                         | 上级回路            | -   |                   |
|          | 视频                  | ~ | 2183                    | <b>同時余年</b> 秋   |     | 1922 ISS-         |
| ii∎∎     | 区域管理                | ~ | 展厅表1                    | Andraw metror   |     | 修改 影响             |
| *        |                     | ^ | 空调2                     | 关訳电表・           |     | 1932 3399         |
|          | 回路管理                |   | 空間1                     | 分组 •            |     | 19次 1899          |
|          | 回路分组管理              |   |                         | 备注              |     |                   |
|          | Dashbord模板管         | 理 |                         |                 |     |                   |
|          | Dashbord配置          |   |                         |                 |     |                   |
| Þ        | 日志管理                | ~ |                         |                 |     |                   |
| -        | 系统管理                | ~ |                         | Q.F             |     |                   |
|          |                     |   |                         |                 |     |                   |
|          |                     |   |                         |                 |     |                   |

# 4.31 回路分组管理

点击运营管理——回路分组管理,选择想要查看的机构,查看回路分组;点击新增按钮进行 新增回路分组;

|            | EasyTable<br>智慧互联平台 |   | ≡ 回路分组管理          |        | ※ ▲ ADMIN(管理員) 【3 |
|------------|---------------------|---|-------------------|--------|-------------------|
| A          | 首页                  |   | - 11.42<br>易雲徳新能源 |        | + 新埠              |
| Ę          | Dashbord            | ~ | 原号                | 分组名称   | 操作                |
|            | 能源分析                | ~ | 1                 | 思慮得武汉办 | 修改 删除             |
| 1          | EHS环境监测             | ~ |                   |        | < 1 >             |
| -          | 设备管理                | ~ |                   |        |                   |
| 1          | 視頻                  | ~ |                   |        |                   |
| <b>₫</b> ∎ | 区域管理                | ~ |                   |        |                   |
| *          |                     | ^ |                   |        |                   |
|            | 回路管理                |   |                   |        |                   |
|            | 回路分组管理              |   |                   |        |                   |
|            | Dashbord模板管         | 理 |                   |        |                   |
|            | Dashbord配置          |   |                   |        |                   |
| ⊳          | 日志管理                | ~ |                   |        |                   |
| -          | 系统管理                | * |                   |        |                   |
|            |                     |   |                   |        |                   |
|            |                     |   |                   |        |                   |

|          | EasyTable<br>智慧互联平台 | ŧ | ≡ 回路分组管理       |        |            |       | ※ ▲ ADMIN(管理品) [] |
|----------|---------------------|---|----------------|--------|------------|-------|-------------------|
| <b>n</b> |                     |   | n.ta<br>易睿德新能源 |        |            |       | +新城               |
| Ţ        |                     |   | 序号             | 分组织的   |            | 1941  |                   |
|          | 能源分析                |   | 1              | 愿睿德武汉办 |            | 修改 删除 |                   |
| 1        | EHS环境监测             |   |                | 新增回路分组 |            |       | < 1 >             |
| 55       | 设备管理                |   |                | - 112  | •          |       |                   |
|          | 视频                  |   |                |        |            |       |                   |
| ılla     | 区域管理                |   |                | 分组名称   |            |       |                   |
| *        |                     |   |                | 备注     |            |       |                   |
|          | 回路管理                |   |                |        |            |       |                   |
|          | 回路分组管理              |   |                |        |            |       |                   |
|          | Dashbord模板管         | 囲 |                |        | <u>8</u> 7 |       |                   |
|          | Dashbord配置          |   |                |        |            |       |                   |
|          | 日志管理                |   |                |        |            |       |                   |
| 55       | 系統管理                |   |                |        |            |       |                   |
|          |                     |   |                |        |            |       |                   |
|          |                     |   |                |        |            |       |                   |

4.32 Dashbord 模板管理

点击运营管理——Dashbord 模板管理,输入模板名称查看想要查看的大屏模板,并可对模板进行赋权;点击新增按钮进行新增模板;

|          | EasyTable<br>智慧互联平台 |   | ■ Dashbord模板管 | 锂     |                 | %<br>/*               | * ADMIN(管理员) [] |
|----------|---------------------|---|---------------|-------|-----------------|-----------------------|-----------------|
| ÷        | 首页                  |   | 名称            |       |                 |                       |                 |
| Ţ        | Dashbord            | ~ | + 3) 22       |       |                 |                       |                 |
|          | 能源分析                | ~ |               |       |                 |                       |                 |
| 1        | EHS环境监测             | ~ | 1             | test  | 平台模板测试          | ####<br>版块配置 账权 修改 删除 |                 |
|          | 设备管理                | ~ | 2             | bord3 | 生态环境监测系统        | 版決記畫 账权 修改 删除         |                 |
| 1        | 视频                  | ~ | 3             | bord2 | 民大未来城园区智慧互联平台   | 版決配置 戰权 修改 删除         |                 |
| <b>i</b> | 区域管理                | ~ | 4             | bord1 | EasyTable智慧互联平台 | 版袂配置 账权 修改 删除         |                 |
| *        |                     | ~ |               |       |                 |                       | < 1 >           |
|          | 回路管理                |   |               |       |                 |                       |                 |
|          | 回路分组管理              |   |               |       |                 |                       |                 |
|          | Dashbord模板管         | 理 |               |       |                 |                       |                 |
|          | Dashbord 配置         |   |               |       |                 |                       |                 |
| ≥        | 日志管理                | * |               |       |                 |                       |                 |
|          | 系统管理                | ~ |               |       |                 |                       |                 |
|          |                     |   |               |       |                 |                       |                 |
|          |                     |   |               |       |                 |                       |                 |

|    | EasyTable<br>智慧互联平台 |   | ■ Dashbord模 | 反管理 |        | <i>%</i>      | * ADMIN(管理员) [] |
|----|---------------------|---|-------------|-----|--------|---------------|-----------------|
| A  |                     |   | 名称          |     |        |               | 查询 重置           |
| ē  | Dashbord            | ~ | + 新城        |     |        |               |                 |
|    | 能源分析                | ř | 探马          | ŧā  |        | 操作            |                 |
| 1  | EHS环境监测             | ř | 1           | te  | 新增模板 × | 版块配置 赋权 修改 删除 |                 |
| -  | 设备管理                | ~ | 2           | bor | 标识     | 版块配置 戰权 修改 删除 |                 |
|    | 视频                  | ~ | 3           | bor | 474    | 版块配置 赋权 修改 删除 |                 |
| Bâ | 区域管理                | ~ | 4           | bor | 名称     | 版块配置 戰权 修改 删除 |                 |
| *  |                     | ~ |             |     | 备注     |               | < 1 >           |
|    | 回路管理                |   |             |     |        |               |                 |
|    | 回路分组管理              |   |             |     |        |               |                 |
|    | Dashbord模板管         |   |             |     | 85     |               |                 |
|    | Dashbord配置          |   |             |     |        |               |                 |
|    | 日志管理                | ř |             |     |        |               |                 |
|    | 系统管理                | ř |             |     |        |               |                 |
|    |                     |   |             |     |        |               |                 |
|    |                     |   |             |     |        |               |                 |

|    | EasyTable<br>智慧互联平台 |   | = | Dashbord模板管 | 會理    |                 | 授权机构          | 9   |       | ×  |
|----|---------------------|---|---|-------------|-------|-----------------|---------------|-----|-------|----|
| A  |                     |   |   | 名称          |       |                 | + 赋权<br>已授权的机 | 149 |       |    |
| Ŗ  |                     | ~ |   | + 35/22     |       |                 |               | 序号  | 机构名称  | 操作 |
|    | 能源分析                | ~ |   | 皮号          | 相论    | 20              |               | 1   | 輸州环保局 | 删除 |
| 1  | EHS环境监测             | ~ |   | 1           | test  | 平台模板刻试          |               | 2   | 易響德科技 | 删除 |
| == | 设备管理                | ~ |   | 2           | bord3 | 生态环境监测系统        |               |     |       |    |
|    | 视频                  | ~ |   | 3           | bord2 | 民大未來城國区智慧互联平台   |               |     |       |    |
| BÂ | 区域管理                | ~ |   | 4           | bord1 | EasyTable智慧互联平台 |               |     |       |    |
| *  |                     | ~ |   |             |       |                 |               |     |       |    |
|    | 回路管理                |   |   |             |       |                 |               |     |       |    |
|    | 回路分组管理              |   |   |             |       |                 |               |     |       |    |
|    | Dashbord模板管         | 理 |   |             |       |                 |               |     |       |    |
|    | Dashbord配置          |   |   |             |       |                 |               |     |       |    |
|    | 日志管理                | ~ |   |             |       |                 |               |     |       |    |
| 55 | 系统管理                | ~ |   |             |       |                 |               |     |       |    |
|    |                     |   |   |             |       |                 |               |     |       |    |

| EasyTable<br>智慧互联平台 |    | ≡ Dashbord模板 | 管理   |                 |
|---------------------|----|--------------|------|-----------------|
|                     |    |              |      |                 |
|                     |    | + 5528       |      |                 |
|                     |    | 煤号           | 標识   | 名称              |
|                     |    |              | test | 平台模板刻试          |
|                     |    |              |      | 生态环境监测系统        |
|                     |    |              |      | 民大未來城園区智慧互联平台   |
|                     |    | 4            |      | EasyTable智慧互联平台 |
|                     |    |              |      |                 |
|                     |    |              |      |                 |
|                     |    |              |      |                 |
|                     | 12 |              |      |                 |
|                     |    |              |      |                 |
|                     |    |              |      |                 |
|                     |    |              |      |                 |

| 机构列表    |    |        | × |
|---------|----|--------|---|
| 请输入机构名称 |    |        | Q |
|         | 序号 | 机构名称   |   |
|         | 1  | 江淮重工   |   |
|         | 2  | 民大工业园  |   |
|         | 3  | 思書德新能源 |   |
|         | 4  | 驗州別墅群  |   |
|         | 5  | 易響德集团  |   |

关闭 保存

关闭

#### 4.33 Dashbord 配置

点击运营管理——Dashbord 配置,选择想要查看的机构或输入 Dashbord 名称进行搜索,查看 Dashbord,并可对其进行编辑;

|     | EasyTable<br>智慧互联平台 |   | ■ Dashbord配置                |                     |         |                     |   | 第 ▲ ADMIN(管理员) □ |
|-----|---------------------|---|-----------------------------|---------------------|---------|---------------------|---|------------------|
| A   | 首页                  |   | - 机构<br>易睿德新能源              | 名称                  |         |                     |   | 宣询 重置            |
| Ŗ   | Dashbord            | ~ |                             |                     |         |                     |   |                  |
|     | 能源分析                | ~ |                             |                     | 100 200 |                     |   |                  |
| 1   | EHS环境监测             | ~ | 负氧离子                        |                     |         |                     |   |                  |
|     | 设备管理                | ~ | III I III 5 from the second |                     |         |                     |   |                  |
| 100 | 视频                  | ~ | "负离于浓度值高的风景旅游区"             |                     | - with  |                     |   |                  |
| đà  | 区域管理                | ~ | 生态环境监测系统                    | 易睿徳展区               |         | EasyTable驾驶舱        |   |                  |
| *   |                     | ^ | 2022-07-15 11:39:38         | 2022-07-13 11:39:31 | 0       | 2022-07-19 11:39:28 | ¢ |                  |
|     | 回路管理                |   |                             |                     |         |                     |   |                  |
|     | 回路分组管理              |   |                             |                     |         |                     |   |                  |
|     | Dashbord模板管         | 理 |                             |                     |         |                     |   |                  |
|     | Dashbord配置          |   |                             |                     |         |                     |   |                  |
| ≥   | 日志管理                | * |                             |                     |         |                     |   |                  |
|     | 系统管理                | ~ |                             |                     |         |                     |   |                  |
|     |                     |   |                             |                     |         |                     |   |                  |
|     |                     |   |                             |                     |         |                     |   |                  |

|    | EasyTable<br>智慧互联平台        |   | 三 ← Dashbord配置 | 第 ▲ ADMIN(管理员) ご     |            |         |
|----|----------------------------|---|----------------|----------------------|------------|---------|
| A  | 首页                         |   | 厚编辑            |                      |            |         |
| Ę  | Dashbord                   | ~ | 基本信息           |                      |            |         |
|    | 能源分析                       | ~ | 名称             | 易雲德殿区                | 强制拉伸       | 是       |
| 1  | EHS环境监测                    | ~ | 数据配置           |                      | 1          |         |
|    | 设备管理                       | ř | 左边顶部标题         | 14展厅                 | 中间底部标题     | 仓库      |
|    | 区城管理                       | ~ | 右边顶部标题         | 氢能会议室                | 右边中间标题     | 厨房      |
| *  |                            | ~ | 右边底部标题         | 卫生间                  | 左边顶部回路分组   | 易書德武汉办  |
|    | 回路管理                       |   | 右边顶部回路分组       | 22061519473527000042 | 右边中间回路分组   |         |
|    | 回路分组管理                     |   | 右边底部回路分组       |                      | 左边顶部温湿度传感器 | 空气质量传感器 |
|    | Dashbord模板管理<br>Dashbord配置 |   | 左边项部烟雾报警       | 22022214448355000073 | 右边顶部温湿度传感器 | 空气质量传感器 |
| ₽  | 日志管理                       | ~ | 右边顶部烟雾损警       | 22022214448355000073 | 中间底部噪音传感器  | 展厅噪声传感器 |
| :: | 系统管理                       | ~ | 右边中部噪音传感器      | 展厅噪声传感器              | 右边底部噪音传感器  |         |
|    |                            |   | 右边中部振动传感器1     | 振动传感器                | 右边中部振动传感器2 | 振动传感器   |
|    |                            |   |                |                      |            |         |

#### EASYGRID

|                                          | EasyTable<br>智慧互联平台        |   | 三 ← Dashbord配置     |                      |    |              | ☆ ▲ ADMIN(管理员) | ) [] |
|------------------------------------------|----------------------------|---|--------------------|----------------------|----|--------------|----------------|------|
| ٨                                        | 首页                         |   | B 保存 × 取消          |                      |    |              |                |      |
| Ę                                        | Dashbord                   | ~ | 基本信息               |                      |    |              |                |      |
|                                          | 能源分析                       | ~ | 名称                 | 易雲德展区                | ×  | 强制拉伸         | •              |      |
| 9                                        | EHS环境监测                    | ~ | 数据配置               |                      |    |              |                | _    |
|                                          | 设备管理                       | ř | 左边顶部标题             | 1#展厅                 | ×  | 中间底部标题       | 仓库             | ×    |
| n an an an an an an an an an an an an an | 1000                       | , | 右边顶部标题             | 氨能会议室                | ×  | 右边中间标题       | 厨房             | ×    |
| *                                        |                            | ~ | 右边底部标题             | 卫生间                  | ×  | 左边顶部回路分组     | 易響德武汉办         | ÷    |
|                                          | 回路管理                       |   | 右边顶部回路分组           |                      | ÷  | 右边中间回路分组     |                | -    |
|                                          | 回路分组管理                     |   | 右边底部回路分组           |                      | *  | 左边顶部温湿度传感器   | 空气质量传感器        | \$   |
|                                          | Dashbord模板管理<br>Dashbord配置 |   | 左边项部烟雾报警           | 22022214448355000073 | \$ | 右边顶部温湿度传感器   | 空气质量传感器        | \$   |
| ⊳                                        | 日志管理                       | ~ | 右边顶部烟雾振警           | 22022214448355000073 | \$ | 中间底部噪音传感器    | 展厅噪声传感器        | \$   |
|                                          | 系统管理                       | ~ | 右边中部噪音传感器          | 展厅桌声传感器              | \$ | 右边底部噪音传感器    |                | \$   |
|                                          |                            |   | 右边中部运动传感器1         | 1E-20/4_m0.98        | ŝ  | 方:))由部年前传感器2 | 振动传感器          | 57   |
|                                          |                            |   | PRE_ 1 PERCENCER - |                      | ~  | PRO-         |                | -17  |